# Personal Computer

# UTILITIES/APPLICATIONS MANUAL

(ユーティリティ・アプリケーション)

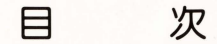

| 第1章 | 住所録                                            | ページ<br>1 <b>一</b> 1 |
|-----|------------------------------------------------|---------------------|
| 第2章 | パターン エース・・・・・・・・・・・・・・・・・・・・・・・・・・・・・・・・・・・・   | 2—1                 |
| 第3章 | ミュージック エース・・・・・・・・・・・・・・・・・・・・・・・・・・・・・・・・・・・・ | 3—1                 |
| 第4章 | デモ エース                                         | 4-1                 |
| 第5章 | カナ漢字変換ユーティリティ                                  | 5—1                 |
| 第6章 | CE-515P サブルーチン ライブラリー                          | 6-1                 |

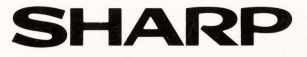

# 第1章 住所録

- 1. 住所録の内容
- 2. 操作方法
- (1) 書き込み
- (2)登録

1

J

- (3)訂正
- (4)検索
- (5) プリントアウト
- 3. RAM FILEの有無による操作の違い一覧表

# 1. 住所録の内容

- ●住所録は、QDの特性(①早い転送速度。②データ容量が大きい。③コンパクト)を生かし、60人分の住所FILEをつくるプログラムです。
   (RAM FILEを内蔵している場合は、300人分まで可能です)
- ●データ(住所等)の書き込み、書き換え、登録、検索、プリントアウトが簡単にできます。
- ●実際に使用する時は、「住所録データ用QD」を別に作って使います。

# 2. 操作方法

#### (1) 書き込み

①プログラム "ADDRESS" をLOAD + RUN させるとタイトルが表示され、 「RAM FILE[]あり[2]なし」と聞いてきます。

RAM FILEを内蔵している時は① を、していない時は②を選んでください。 ①を選ぶと、QDにRAM FILE用デ ータ処理プログラムを読みにいき図 1の画面を表示。メッセージ欄に 「1. データFILE ヲヨム

2. アタラシイFILE ヲツクル」 と聞いてきます。

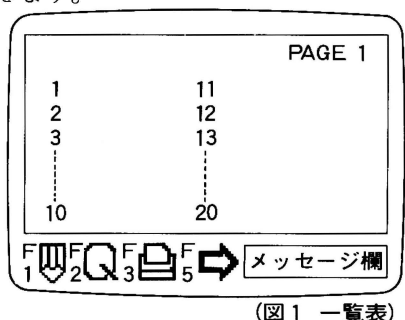

このプログラムを初めて使う時、または新しいFILEを作りたい時は2を。 既に作ってあるFILEに追加書き込み変更等をしたい時は1を選んで下さい。 ②を選ぶと、QDにデータ処理プログラムを読みにいき図1の画面を表示、メ ッセージ欄に「FILE NAME?」と聞いてきます。このプログラムを初めて 使う時、または新しいFILEを作る時は CR を空打ち。既に作ったFILE に追加書き込み等する時は目的のデータの入っているFILE NAMEを入力 CR してください。データFILEはプログラムの中のデータエリアにロー ドされます。(ただし、①②を選ぶ時は、QDには処理プログラムや目的のデ ータFILEがロードできる状態にしておかなければなりません)

②ここで、ファンクションキーの入力待ちとなります。ファンクションキーは、

|       | F 1      | F 2 | F 3  | F 5  | (CRT上では選ばれ |
|-------|----------|-----|------|------|------------|
|       | 書込み / 訂正 | 検索  | プリント | 頁おくり | ているFキーは黄   |
| SHIFT | QD登録     |     |      |      | (色となっています。 |

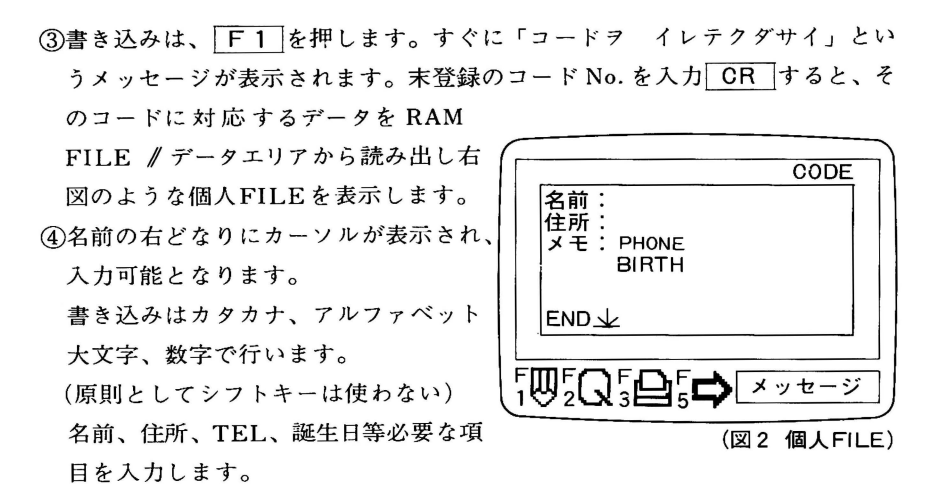

⑤画面上で書いたデータFILEを登録しない場合は F 5 を押します。データ はクリアされ画面は図1の一覧表に戻ります。

#### (2)登録

①個人FILEの書き込みが終ったら、最終項目ENDで CR を押します。これ で画面上のデータはRAM FILE // データエリアにキープされます。

②一人の書き込みが終ると、画面は図1の一覧表に戻ります。他の書き込みを する時は「F1」を押し同じ操作をしてください。

③すべての書き込みが終ると、「SHIFT」+「F1」でQDにデータを登録します。 RAM FILE内蔵の場合は、必ずイニシャライズしたQDに登録してください。 RAM FILEなしの場合は、まずFILE NAME?と聞いてきますので、任意 のFILE NAMEを入力「CR」します。

これで、RAM FILE // データエリアにキープされていたデータはQDに登録 されます。

#### ※QDに関する登録上の注意

QDはフロッピーディスクと異なり、ランダムアクセスができません。つまり、 ディスクに登録したプログラムやデータをディスク上で書き換えたり、書き 加えたり、またデリートすることはできません。

そこで、データ等を新たに登録する時、QDに空エリアがない場合は、イニシ ャライズするか、別のQDを使わなければなりません。 (3) 訂正

①これは機能的には書き込みと同じです。個人FILEにデータの追加書き込み や書き換えをする時に使います。

②操作手順は(1)書き込み③④、(2)登録①②③を参照ください。

#### (4) 検索

- ①不用意にデータをこわしたり、なくしたりしないよう、検索モードがあります。 操作は F2 を押すと、「コードヲ イレテクダサイ」と聞いてきますので、 目的のコードNo.を入力 CR すれば、対応する個人FILEが表示されます。 また、つづいて他の個人FILEを見たい時は、もう一度 F2 を押すと図1 の一覧表にもどり、コードNo.を聞いてきます。同様に目的のコードを入力 CR してください。
- ②なお、表示されている頁に目的の個人FILEがない時はF5を押して頁お くりをし、コードNo. を確認の上、入力CRします。

#### (5) プリントアウト(検索モード時有効)

- ①住所録は3種類のプリントアウトができます。
  - **F3**を押すと、ファンションキーが下のように変わります。

| 一覧表         | 個人FILE | DM用 | プリント終り                          |
|-------------|--------|-----|---------------------------------|
| F <b>20</b> |        | F D | $_{5}^{\mathrm{F}} \Rightarrow$ |

**F1**は一覧表(図1)をページ単位に20人分プリントアウト。

画面が一覧表(図1)の時のみ有効です。

- **F2**は個人FILEをプリントアウト。
- 「F3」は個人FILEをDM用に変換してプリントアウトします。
- **F2 F3** とも個人FILE(図2)が表示されている時のみ有効です。
- F5はプリントモードを終らせる時に使います。

Э

### RAM FILEの有無による操作の違い一覧表

|       | RAM FILE あり1                                                                                                    | RAM FILE なし2                                                                                                    |  |  |  |
|-------|----------------------------------------------------------------------------------------------------|----------------------------------------------------------------------------------------------------|--|--|--|
| 処理人数  | 300人分のFILEができる。<br>(RAM FILEをデータエリアに<br>する)                                                                                         | 60人分のFILEができる。<br>(プログラム中にデータエリアを<br>持つ)                                                                                                    |  |  |  |
| 立ち上がり | <ul> <li>①を選ぶと「1.データFILE<br/>ヲヨム 2. アタラシイFILE<br/>ヲツクル」と聞いてくるので使<br/>い方により1、2を入力する。<br/>1の場合データはすべてRAM<br/>FILEにLOADされる。</li> </ul> | <ul> <li>②を選ぶと「FILE NAME?」<br/>と聞いてくるので目的のFILE</li> <li>NAMEを入力する。</li> <li>(ただし、初めて使う時はCR</li> <li>を空打する)</li> <li>選ばれたデータがプログラム中のデータエリアにLOADされる。</li> </ul> |  |  |  |
| 書き込み  | F1 を選ぶと書き込みモードとなり、コード入力待ちとなる。<br>空ナンバーを選ぶと、個人FILEが表示されるので、そこに必要<br>なデータを書いていく。<br>個人FILEの最後の項目ENDで CR すると、画面上に書かれ<br>たデータは          |                                                                                                    |  |  |  |
| 登録    | RAM FILEに蓄えられる。                                                                                                    | データエリアに蓄えられる。                                                                                                    |  |  |  |
| QD登録  | SHIFT + F1 でRAM FILE<br>上のデータをそっくりQDに書く。<br>そのため登録時に使うQDは必ず<br>イニシャライズされたものでな<br>ければならない。                                           | SHIFT + F1 を押すと、<br>「FILE NAME?」と聞いてく<br>る。<br>適当なNAMEを入れ CR を押<br>すとそのFILE NAMEで、デー<br>タエリア上のデータが登録される。                                                      |  |  |  |
| 変更    | 書き込みと同様の操作をし訂正<br>が終ったら、イニシャライズし<br>たQDに登録しなおす。                                                                                     | 書き込みと同様の操作で訂正変<br>更の必要なFILEをデータエリ<br>アに入れ処理をしたのち、新た<br>なFILE NAMEをつけ登録をし<br>なおす。ただし、変更前のFILE<br>もQDには残る。                                                      |  |  |  |

1 - 4

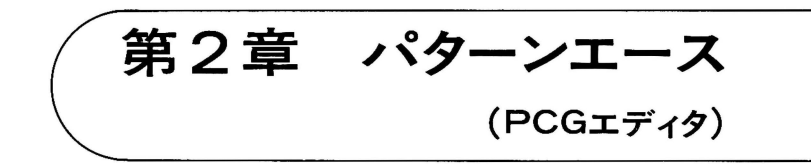

- 1. PCGエディタの使い方
- 2. 画面表示
- 3. コマンドとメニュー
- 4. ドット表示
- 5. マップ表示
- 6. PCG表示
- 7.パレットの変更
- 8. ファイルセーブ・ロード

# 1. PCGエディタの使い方

MZ1500には、1024個のPCGがあります。BASICで利用できるのは、このうち1000個です。(詳しくは「BASIC LANGUAGE MANUAL」のグラフィック 命令FONTの項を参照してください。)

このPCGを使って自分で新しい字体を作るときに使うのが、 PCG エディタ です。新しく作ったキャラクターをQDに記録しておいて、BASIC中で読み出 して使います。

また、PCGを使って絵を書き、その絵をBASIC中で読み出して使うことも できます。この絵をマップと呼びます。

(1) PCGデータのLOAD

PCGエディタでQDに記録しておいたPCGのデータを、BASICプログラム中 で読み出すためのサンプル・プログラムを次に示します。詳しくは第4章DEMO エディタの7を参照してください。

プログラム1

1000 LIMIT \$BFFF

- 1010 LOAD "DEMOM1.00"
- 1020 USR (\$ C000, "ファイル名")

(2) マップデータのLOAD

マップデータはBASICのLOAD命令で読み込めます。

(例) マップデータ <sup>\*</sup>MAP<sup>\*</sup> の読み込み

LOAD *MAP* CR

#### (3) PCGエディタの起動

次のように入力するとPCGエディタが動きます。

NEWON 2 CR

RUN "PCGEDIT" CR

(4) 初期画面

起動させると、次のメッセージが表示されます。

データのQDをいれて、キーをおしてください。

これに従って操作すると、画面にディレクトリが表示され、続いて次の画面 が表示されます。

PCGニュウリョク:ナシ

PCG入力ファイル名を指定する場合は、ナシのところにファイル名を打ち込み、CR を押します。また、ナシのままでよければ、そのまま CR を押します。 次のマップ入力ファイル名の指定も同様に行います (→8(1)参照)。 続いて、PCG出力ファイル名を指定します。

 $PCG \overline{\nu}_{\neg} \overline{\nabla} \overline{D} = \mathcal{O} \cdot FONTCR$ 

同様にマップ出力ファイル名の指定を行います。

マップシュツリョク:MAP CR

マップ入力ファイルをナシにした場合は、次にマップの大きさを指定します。

マップ タテ 25

マップ ヨコ 40

文字数は、タテ×ヨコが6000文字以上の場合、またはタテ、ヨコそれぞれ24文字 以下の場合を除いては自由に変えることができます。これらの制限に違反した 場合は、当初の文字数(タテ25, ヨコ40)が再び表示されますので、改めて指定 しなおしてください。

以上の入力が終ると、確認のメッセージが表示されます。

これでよいですか(Y, N)

間違いがなければ、N 以外のキーを入力します。N を入力すると、起動後の状態に戻ります(つまり、データのQDをいれて、キーをおしてください、というメッセージが表示されます)。

ファイル名やマップの大きさの入力欄には、既に入力したデータが表示され ていますので、訂正する必要がなければ、CR を押すだけでそのデータは入力 されます。なお、ファイル名をナシとすると、そのデータの入出力は実行され ません。

N以外を入力すると2の画面(図1)が表示されます。ところが、もしQDの中に プログラムファイル \*PCGM1.00<sup>"</sup>, \*PCG1.00<sup>"</sup> がない場合には、次のメッセー ジが表示されます。

プログラムのQDをいれてキーをおしてください

# 2. 画面表示

#### 図1 画面表示

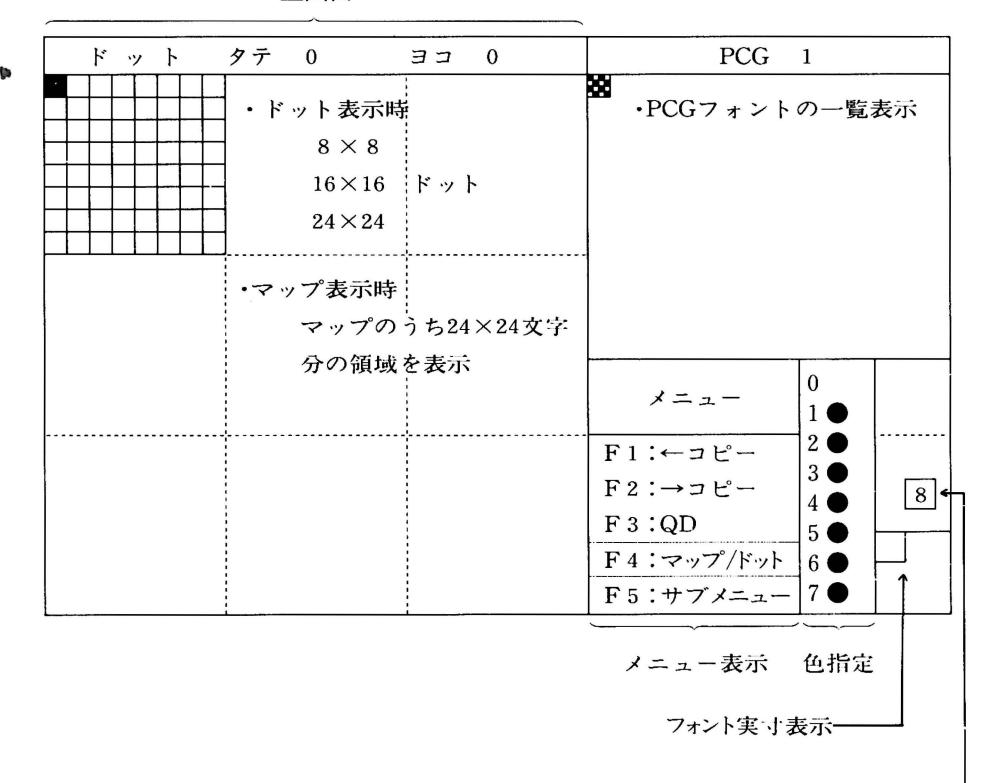

主画面

フォントサイズ--表示 (8.16.24)

# 3. コマンドとメニュー

使用可能なコマンド(命令)が画面右下のメニューに表示されます。
 コマンドは、F1からF10までのファンクションキーと、英字キー(Q、
 W、E、R、T、Y、A、S、D、F)を用いて指定します。

đ

0

(1) メニュー

#### 表1 メニューの表示とコマンドの機能

|     | コマンド    | 機 能 概 要            | 項目   |
|-----|---------|--------------------|------|
| F 1 | ←コピー    | PCG画面のフォントを主画面にコピー | 6(2) |
| F2  | →コピー    | 主画面のフォントをPCG画面にコピー | 6(2) |
| F3  | QD      | QDメニュー表示           | 3(2) |
| F4  | マップ/ドット | マップモード/ドットモード切換    | 4,5  |
| F5  | サブメニュー  | サブメニュー表示***        | 3(3) |

\*ドットモードが選択されているときには、**F4マップ**と表示され、マップ モードが選択されているときには、**F4ドット**と表示されます。

\*\*\*サブメニューのコマンドは、サブメニュー表示が選択されていなくても実 行できます。

(2) QD×=--

#### 表2 QDメニューの表示とコマンドの機能

|     | コマンド   | 機能概要            | 項目   |
|-----|--------|-----------------|------|
| F1  | PCG→QD | PCGをフォントをQDにセーブ | 8(2) |
| F2  | マップ→QD | マップをQDにセーブ      | 8(2) |
| F3  | メニュー   | メニュー表示          | 3(1) |
| F10 | エンド    | プログラム終了         |      |

## (3) サブメニュー

1

fn.

 $\mathbf{1}_{\theta}$ 

V

|        |    | コマンド     | 機能概要        | 項目    |
|--------|----|----------|-------------|-------|
|        | Q  | カイテン     | フォントの90度回転  | 4(4)  |
|        | W  | ウラガエシ    | フォントの左右反転   | 4(4)  |
| ドッ     | E  | スクロール    | フォントのスクロール  | 4(6)  |
| トモ     | R  | カラー      | 色の置き換え      | 4(7)  |
| 1      | Т  | 8 16. 24 | フォントの大きさ変更  | 4(3)  |
| '      | Υ  | パレット     | パレットカラー変更   | 7     |
|        | F5 | メニュー     | メニュー表示      | 3(1)  |
|        | Α  | ハジメ      |             | 5(2)① |
|        | S  | オワリ      | うビー・ノルの領域指定 | 5(2)① |
| マッ     | D  | マップコピー   | マップコピーの実行   | 5(2)② |
| プモ     | F  | マップフル    | マップフルの実行    | 5(2)3 |
| Ч<br>Ч | Т  | 8 16 24  | フォントの大きさ変更  | 4(3)  |
| ľ      | Y  | パレット     | パレットカラー変更   | 7     |
|        | F5 | メニュー     | メニュー表示      | 3(1)  |

表3 サブメニューの表示とコマンドの機能

.

# 4. ドット表示(ドットモード)

マップモードになっている場合は、メニューの[F4]を指定すると、主画面が ドット表示になり、ドットモードに切り換わります。そして、図1のように主 画面の上端にドットカーソルの位置座標が反転表示されます。

ドット表示領域は、24×24ドットのフォントまで拡大することができます。 そして、図1のように画面右下にフォントが実寸で表示されます。

(1) ドットカーソルの移動

ドットカーソル(■)は点滅表示され、カーソルキーを使って移動させます。

| カーソルキー        | 機能       | オートリピート |
|---------------|----------|---------|
| $\uparrow$    | 1ドット上へ移動 | 0       |
|               | 1ドット下へ移動 | 0       |
| ←             | 1ドット左へ移動 | 0       |
| $\rightarrow$ | 1ドット右へ移動 | 0       |
| シフト 1         | 8ドット上へ移動 | 0       |
| シフト 🕠         | 8ドット下へ移動 | 0       |
| シフト ←         | 8ドット左へ移動 | 0       |
| シフト 🗗         | 8ドット右へ移動 | 0       |

表4 ドットカーソルの移動

(2) 1ドット単位の色の指定

ドットカーソルが選択されているとき(主画面にドットカーソルが表示されているとき)には、①から⑦の数値キーを用いてドットカーソルの色を指定することができます。

0

ドットカーソルを、色指定したいドットの上に移動させ、画面右下の色指定 表示部を見て使用する色の数値キーを押します。

なお、ドットカーソルが選択されていない場合には、この色指定表示が低輝 度表示になり、数値キーが使えないことを示します。

#### (3) フォントの大きさ変更・フォントフレーム

サブメニューの 〒を選択するごとに、フォントの大きさが、8×8→16×16 →24×24→8×8(以下繰り返し)と順に変わります。これに応じてサブメニュ ーの表示(8・16・24)のうち1つだけが反転表示され、またフォントサイズ表 示も変わります。

指定されたフォントの大きさに応じて、主画面にフォントの大きさを示す格子(フォントフレーム)が表示されます。そして、ドットカーソルをフォントフレームの外へ移動させると、フォントフレームが次の区画に移動します(図2)。

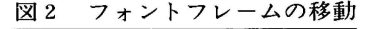

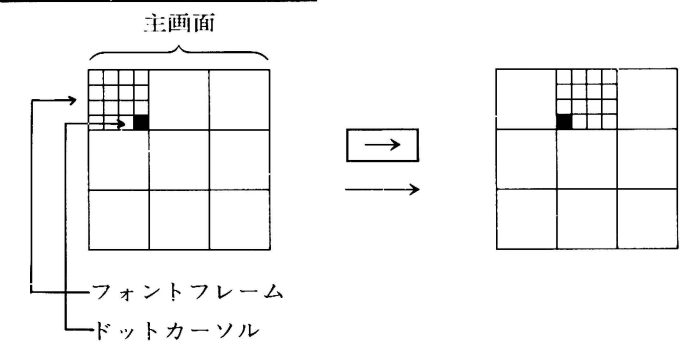

(4) フォントの90度回転

サブメニューの②を選択するごとに、フォントフレーム内のドットパターン が90度右回転します(図3)。

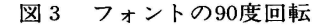

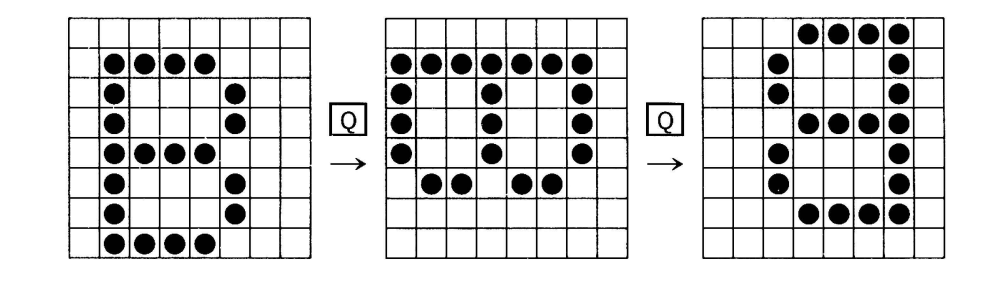

(5) フォントの左右裏返し

サブメニューのWを選択すると、フォントフレーム内のドットパターンが左 右裏返しになります(図4)。

図4 フォントの左右裏返し

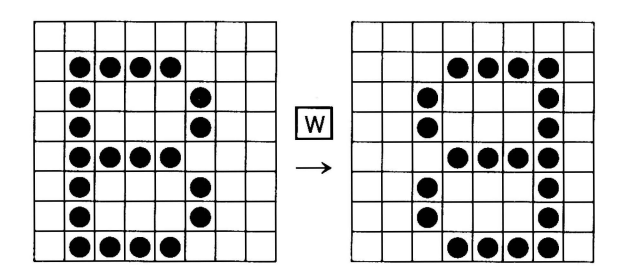

(6) フォントのスクロール(スクロールモード)

サブメニューのE を選択すると、スクロールモードになります。サブメニュ ーが表示されているときには、サブメニューのE の行が反転表示となることで 示されます。

スクロールモード中は、4(1)のドットカーソルの移動と、4(2)の1ドッ ト単位の色指定は使えなくなります。これは図1の色指定表示が低輝度となる ことで示されます。

スクロールモード中に、カーソルキーを押すと、フォントフレーム内のドッ トパターン全体がカーソルキーの示す方向に1ドット分ずつスクロールします。

なお、フォントカーソルからはみ出たドットは反対側(スクロール進行方向 の最後尾)にあらわれます(図 5)。

カーソルキー以外のキーを押すと、スクロールモードは解除されます。

図5 フォントのスクロール

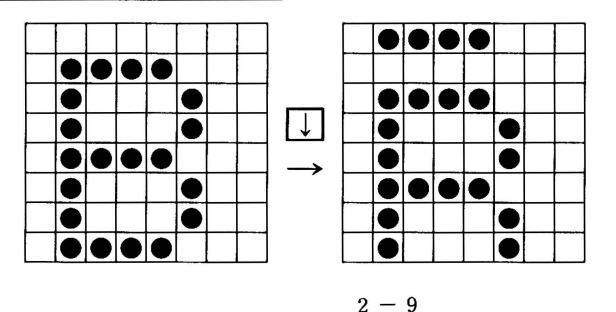

ø

(7) フォントの色の置き換え(カラーモード)

サブメニューのR を選択すると、カラーモードになります。これは、サブメ ニューが表示されているときには、そのR の行が反転表示となることで示され ます。

カラーモードでは、フォントを構成するドットのうち、特定の色のものを選 択し、それらを他の色に置き換えることができます。つまり、1つのフォント が同一色のドットのみで構成されている場合に置き換えを行うと、そのフォン ト全体を他の色に変えることになります。

カラーモード中は、図1の色指定表示部にカラーカーソルが表示されます。 カラーカーソルは、カーソルキーを用いて上下に移動させることができます。

この場合、まずフォントフレーム中のドットの色の中で、変えたい色(つま り、もとの色)の番号の上にカラーカーソルを移動させ、次に新しい色の数値 キーを入力します。これによって、カラーカーソルで指定されたフォント中の 色が、数値キーで指定された色に置き換えられます。

カラーカーソルを動かさないかぎり、数値キーの操作で、そのもとの色について何回でも色の指定を変えることができます(図6)。

カラーカーソルで指定した色と同じ色の数値キーを押すと、置き換える前の 色に戻ります。

| $0$ $1 \bigcirc$ $2 \oplus$ $\hbar \bar{\rho} - \pi - \forall \mu \rightarrow 3 \oplus$     | カラーカーソル<br>↑ カラーカーソルを1つ上に移動<br>↓ カラーカーソルを1つ下に移動<br>**/値キー |
|---------------------------------------------------------------------------------------------|-----------------------------------------------------------|
| $ \begin{array}{ccc} 4 & \bullet \\ 5 & \bullet \\ 6 & \bullet \\ 7 & \bullet \end{array} $ | 0~7<br>カラーカーソルで指定したフォ<br>ント中のもとの色を、数値キー<br>で指定した色に置き換える。  |

図6 フォントの色の置き換え

2 - 10

# 5. マップ表示(マップモード)

ドットモードになっている場合は、メニューのF4 を選択すると、主画面が マップ表示になり、マップモードに切り換えられます。そして、図1の主画面 の上端にマップカーソルの位置座標が反転表示されます。

主画面には、初期画面で指定された大きさのマップのうち、タテ・ヨコそれ ぞれ24文字分の領域が表示されます。

カーソルキーを使って表示領域を上下左右にスクロールすることで、マップ のうちの必要な部分を表示させることができます(図7)

図7 マップ表示

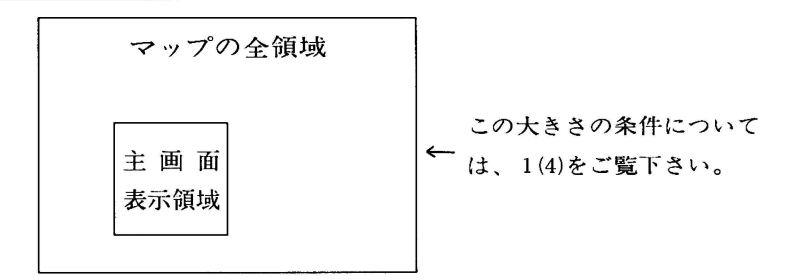

(1) マップカーソルの移動

マップカーソル(■)は点滅表示され、カーソルキーを使って移動させるこ とができます。

表5 マップカーソルの移動

| カーソルキー        | 機      | 能  | スクロール      | オートリピート |
|---------------|--------|----|------------|---------|
|               | 1 文字上へ | 移動 | 0          | 0       |
| $\Box$        | 1 文字下へ | 移動 | 0          | 0       |
| F             | 1 文字左へ | 移動 | 0          | 0       |
| $\rightarrow$ | 1 文字右へ | 移動 | <i>•</i> O | 0       |
| シフト 🕇         | 8 文字上へ | 移動 | 0          | 0       |
| シフト 🎵         | 8 文字下へ | 移動 | 0          | 0       |
| シフト 🗗         | 8 文字左へ | 移動 | 0          | 0       |
| シフト 🗗         | 8 文字右へ | 移動 | $\bigcirc$ | 0       |

Ð

(2) マップコピー・マップフル

マップ内の任意の大きさの長方形領域のコピー(その領域に含まれるフォント群を別の場所にも表示させること)と、フル(特定のフォントで長方形領域 を埋めること)の機能があります。

①長方形領域の指定

マップカーソルを指定したい長方形領域の左上角に移動させ、サブメニュー のA を入力します。そうすると、マップカーソルがおかれた位置に、A が表示さ れ、またサブメニューが表示されているときには、そのA の行が反転表示され ます。

次に、指定したい領域の右下角にマップカーソルを移動させ、⑤を入力しま す。この位置には⑤が表示され、サブメニューが表示されているときには、そ の⑤の行が反転表示されます。

なお、誤った位置を指定した場合、何回でも指定をしなおすことができます (図8)。

長方形領域を指定したのち、A、S、D、F およびカーソルキー以外の キーを押すと、指定は解除されます。

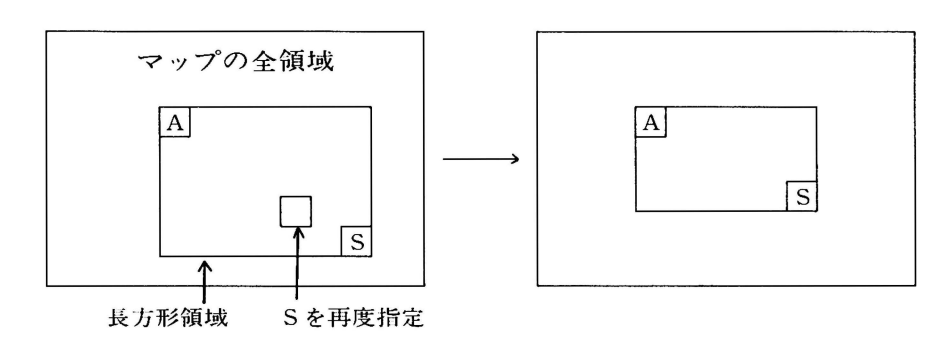

図8 長方形領域の指定

②マップコピー

長方形領域を指定してから、マップカーソルを移動させて、コピー先の領域 の左上角を指定します。そして、 Dを入力すると、サブメニューが表示されて いるときには、その Dの行が反転表示されて注意を促します。これは、マップ の広い領域を変更するコマンドなので、誤った指定を実行することを避けるた めなのです。

確認した上でもう1度 Dを入力すると、コピーが実行されます。コピー実行 のときに初期画面で指定したマップの大きさからはみ出た部分は無視されます (図9)。

なお、2度めに回以外のキーを押すと、マップコピーはキャンセルされます。 コピーの実行が終ると、長方形領域の指定は解除されます。

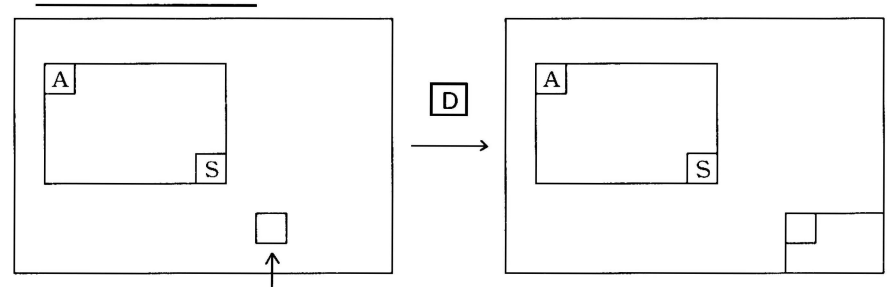

図9 マップコピー

マップカーソルでコピー先指定 ③マップフル

長方形領域を指定してから、マップカーソルを特定のフォント上に移動させて、前項で説明したマップコピーと同様に、F を2度入力すると、その長方形 領域がマップカーソルで指定したフォントで満たされます。

フォントの大きさが、8×8ドット以外のときには、長方形領域の左上角か らそのフォントを満たしていき、領域からはみ出た部分は無視されます(図10)。 図10 マップフル

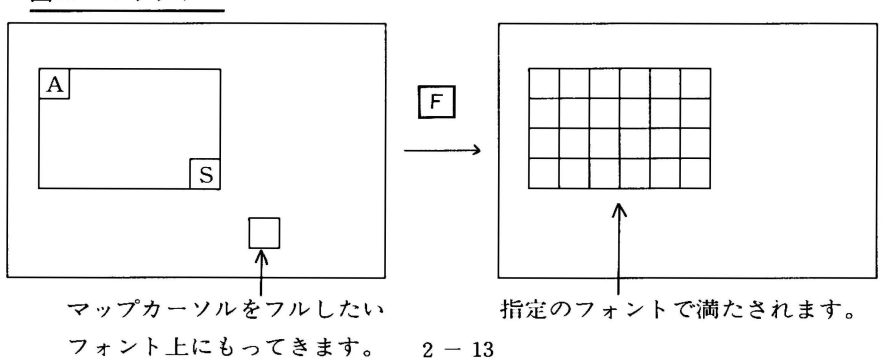

Ş

### 6. PCG表示・フォントコピー

メニューのF1、F2を選択すると、フォントコピーモードになりPCG画面 にPCGカーソルが表示されます。

主画面がマップモードであれば、マップカーソルは形が変わり(**中**)、色も 赤になります。

ドットモードであれば、ドットカーソルは消えて、フォントフレームだけが 残ります。

そして図1のPCG画面の上端に、PCGカーソルの位置のPCG番号(→この項の(3)参照)が反転表示されます。PCG画面には、1000個のPCGのうち256個が 同時に表示されます。上下カーソルキーを使って表示領域をスクロールさせる ことにより、必要な部分を表示させることができます。

(1) PCGカーソルの移動

PCGカーソル(**監**)は点滅表示され、これをカーソルキーで移動させます (表 6)。

表6 PCGカーソルの移動

t,

| カーソルキー        | 機      | 能    | スクロール | オートリピート |
|---------------|--------|------|-------|---------|
|               | 1 文字_  | 上へ移動 | 0     | 0       |
|               | 1 文字-  | 下へ移動 | 0     | 0       |
| E             | 1 文字左  | 三へ移動 | ×     | 0       |
| $\rightarrow$ | 1 文字 7 | 占へ移動 | ×     | 0       |
| シフト           | 8 文字_  | 上へ移動 | 0     | 0       |
| シフト 🕠         | 8 文字-  | 下へ移動 | 0     | 0       |

#### (2) フォントコピー

メニューの[F1]を選択してフォトコピーモードにしてから、コピーしたいフ ォントの上にPCGカーソルを移動させて、もう1度[F1]を選択するとコピーが 実行されます。

フォントコピーは、ドットモードの場合には主画面のフォントフレームに、マップモードでは主画面のマップカーソルの位置に実行されます。

また、ドットモードで新しく作製したフォントは、F2を選択してフォント コピーモードにしてから、PCGカーソルをPCG画面中のコピーしたい位置へ移 動させ、もう1度F2を選択すると、その位置にコピーされます (→次項(3)参 照)。

**F6**、**F7**(シフト**F1**、**F2**)を選択した場合、16×16ドット、24×24ド ットのフォントは表7のような特殊な形でコピーされます。

なお、フォントコピーモードが選択されているときには、F1、F2以外の コマンドは選択できなくなり、低輝度表示されます。

また、PCGカーソルの位置によっては、F2とF7(シフト)F2)コマンド は選択できなくなります(たとえばPCGカーソルがCGのフォント上にある場合 など→次項参照)。

フォントコピーモードは、F1、F2およびカーソルキー以外のキーを押す と解除されます。

# 表7 フォントコピー

.

ø

| モード    | ファンクション<br>キー | フォント<br>サイズ | 主画面                                                                                   | 方向            | PCG画面                                                                                 |
|--------|---------------|-------------|---------------------------------------------------------------------------------------|---------------|---------------------------------------------------------------------------------------|
|        |               | 8           | ●← マップカーソル                                                                            | ↓             | 0←PCGカーソル                                                                             |
|        | F1            | 16          | 0 1<br>2 3                                                                            | ←             | 0 1<br>2 3                                                                            |
| ドット/マ  |               | 24          | 0         1         2           3         4         5           6         7         8 | Ļ             | 0         1         2           3         4         5           6         7         8 |
| ップモ    |               | 8           | 0                                                                                     | ←             | 0                                                                                     |
| ۲<br>۲ | F6            | 16          | 0 1<br>2 3                                                                            | ←             | 0 1 2 3                                                                               |
|        | ( <u>F1</u> ) | 24          | 0         1         2           3         4         5           6         7         8 | Ļ             | 0 1 2 3 4 5 6 7 8                                                                     |
|        | F2            | 8           | 0                                                                                     | $\rightarrow$ | 0                                                                                     |
|        |               | 16          | 0 1<br>2 3                                                                            | $\rightarrow$ | 0 1<br>2 3                                                                            |
| ドットモ   |               | 24          | 0         1         2           3         4         5           6         7         8 | $\rightarrow$ | 0         1         2           3         4         5           6         7         8 |
| ードの    |               | 8           | 0                                                                                     | $\rightarrow$ | 0                                                                                     |
| み<br>  | F7            | 16          | 0 1<br>2 3                                                                            | $\rightarrow$ | 0 1 2 3                                                                               |
|        | (F2)          | 24          | 0         1         2           3         4         5           6         7         8 | $\rightarrow$ | 0 1 2 3 4 5 6 7 8                                                                     |

#### (3) PCG一覧表とフォントコピーモード

PCG画面に表示される一覧表は、図11のようになります。

これらの区画と実行可能なフォントコピーとの対応は、表8のようになって います。

図11 PCG一覧表

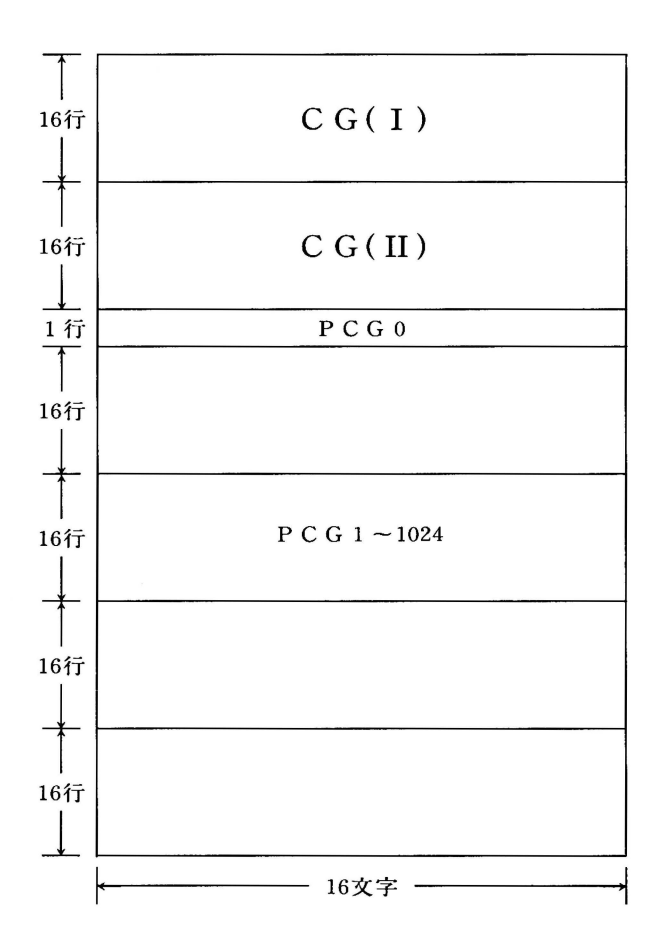

y

表8 PCGとフォントコピーモード

| 山安              | PCG画面           | ドットモード     |          | マップモード     |    |
|-----------------|-----------------|------------|----------|------------|----|
|                 | 上の表示            | F1         | F2       | F1         | F2 |
| CG(I)<br>0~255  | CG(1) <u>番号</u> | $\bigcirc$ | $\times$ | ×          | ×  |
| CG(II)<br>0~255 | CG(2) <u>番号</u> | $\bigcirc$ | ×        | ×          | ×  |
| PCG0            | PCG 0           | $\bigcirc$ | ×        | $\bigcirc$ | ×  |
| PCG<br>1~1024   | PCG <u>番号</u>   | 0          | 0        | $\bigcirc$ | ×  |

.

(4)本プログラムとBASICの対応

表9 本プログラムとBASICの対応

62

| BASIC                | 本プログラム          |
|----------------------|-----------------|
| PCG 0                | PCG 0           |
| イメージモード<br>PCG1~1000 | PCG1~1000       |
| グラフィックモード<br>PCG1~24 | PCG1001~1024 ** |

\* PCGフォントエディタが使用しているのでユーザーは使用できません。詳 細は、「BASIC LANGUAGE MANUAL」のグラフィック命令FONTの項を ご覧ください。

2 - 18

# 7. パレットの変更(パレットモード、パレットカーソル)

ドットモードあるいはマップモードのいずれの状態でも、サブメニューの[Y] を選択するとパレットモードに入り、サブメニューが表示されているときには、 その[Y]の行が反転表示となります。

パレットモード中は、図1の色指定表示部にパレットカーソルが表れます。 パレットカーソルを、カーソルキーを使って変更したいパレットの数字の上 に移動させてから、左右のカーソルキーを押すと、図12のような順序でパレッ トカラーが表示されます。

また、〇から7までの数値キーで直接パレットカラーを指定することもで きます。

| $ \begin{array}{c}         \dot{n}  \bar{r} - \dot{n} - \forall  \mathcal{V} \longrightarrow 0 \\         1  \bullet \\         2  \bullet \\         3  \bullet \\         4  \bullet \\   \end{array} $ | (                                                  |
|----------------------------------------------------------------------------------------------------|----------------------------------------------------|
| 5 •<br>6 •<br>7 •                                                                                                    | 数値キー 0 ~ 7<br>パレットカーソルのある位置の色を指定<br>したパレットカラーにします。 |

図12 パレットカラーの指定

なお、カーソルキーおよび回から[7]までの数値キー以外のキーを押すと、 パレットモードは解除されます。 8. ファイルセーブ・ロード

(1) ファイルロード

初期画面で、PCG入力ファイル名、マップ入力ファイル名を指定すると、そのデータがロードされます。ファイル名がナシの場合はロードされません。

(2)ファイルセーブ

Ø

0

QDメニューで、F1またはF2を選択すると、初期画面で指定したPCG出 カファイルまたはマップ出力ファイルに、データがセーブされます。ファイル 名がナシの場合にはセーブされません。

セーブするQDには、別の新しいものを使用することもできます。

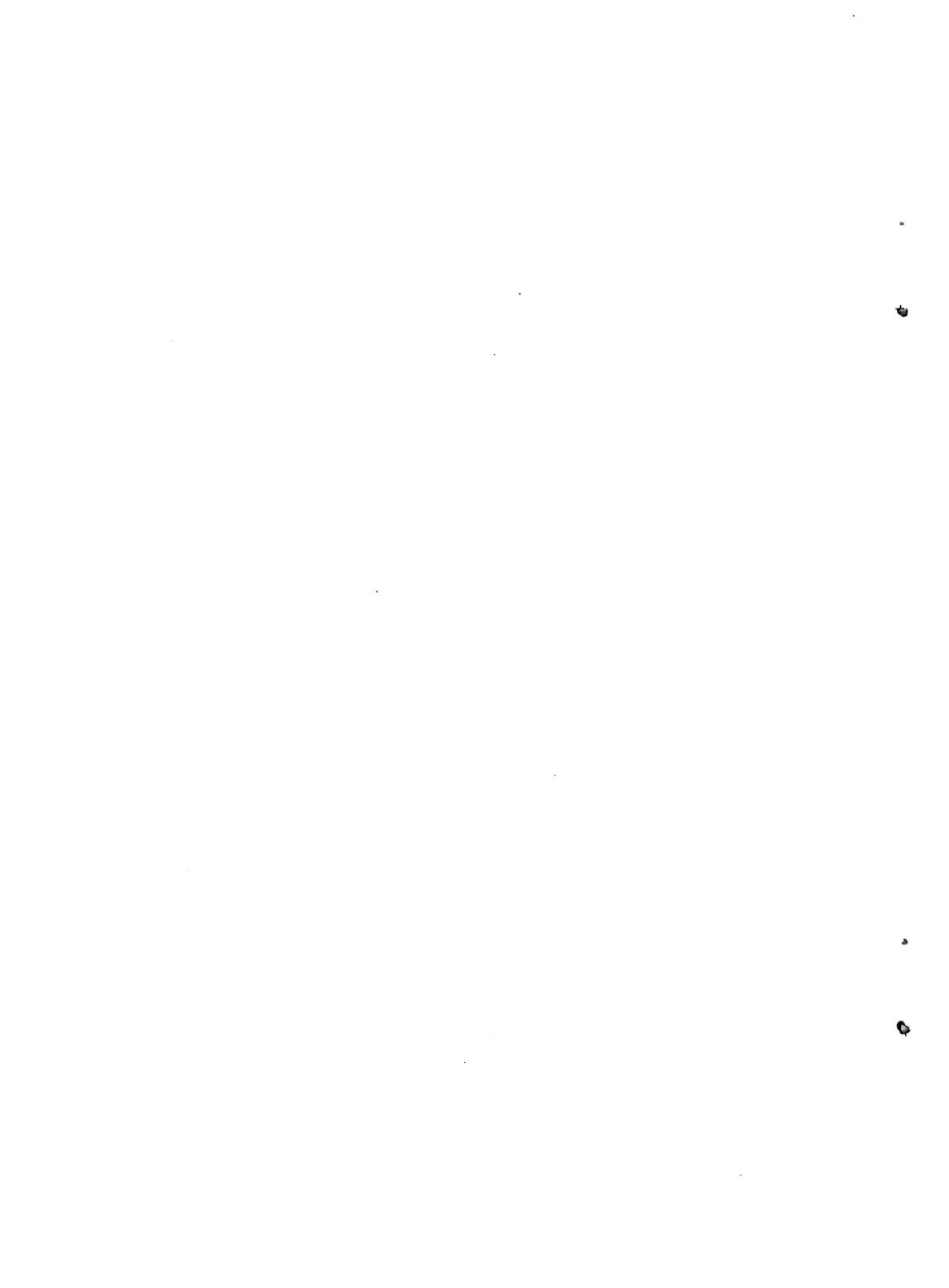

第3章 ミュージックエース (PSGエディタ)

- 1. PSGエディタの使い方
- 2. 画面表示
- 3. コマンドとメニュー
- 4. 楽譜エディタ画面(楽譜エディタモード)
- 5. 楽譜の演奏(プレイモード)
- 6. サウンドエディタ画面(サウンドエディタモード)
- 7.ファイルセーブ・ロード

#### 1. PSGエディタの使い方

MZ1500のPSGを使って音楽演奏を行うためのプログラムです。 楽譜編集と 音色設定の2つの機能があり、作った楽譜データや音色データをQDに記録で きます。

また、このファイルをBASICプログラムで読み出して、BGM演奏を行うこともできます。詳しくは第4章DEMOエディタの7を参照してください。

(1) PSGエディタの起動

次のように入力するとPSGエディタが動きます。

NEWON 2CR

RUN "PSGEDIT" CR

(2) 初期画面

起動させると、次のメッセージが表示されます。

データのQDをいれて、キーをおしてください

指示に従ってQDを入れると、画面にディレクトリが表示され、続いて次の画 面が表れます。

ガクフニュウリョク:GAKUFU

楽譜入力(読み込み)ファイル名がこのままでよければCR を押します。以下 同様にして、サウンド入力ファイル名、楽譜出力(書き出し)ファイル名、サウ ンド出力ファイル名を指定していきます。

以上の入力が終ると、確認のメッセージが表示されます。

これでよいですか(Y, N)

間違いがなければ、N以外のキーを入力します。Nを入力すると、起動後の 状態に戻ります(メッセージ、データのQDをいれて、キーをおして下さい、が 表示されます)。

ファイル名の入力欄には、既に入力したデータが表示されていますので、訂 正する必要がなければ、[CR]を押すだけでそのデータは入力されます。なお、 ファイル名をナシとすると、そのファイルのデータの入出力は実行されません。

N以外を入力すると2の楽譜エディタ画面(図1)になります。

ところが、もしQDの中にプログラムファイル "PSGM1.00" あるいは "PSG 1.00"がない場合には、次のメッセージが表示されます。

プログラムのQDをいれてキーをおしてください

# 2. 画面表示

#### (1) 楽譜エディタ画面

#### 図1 楽譜エディタ画面

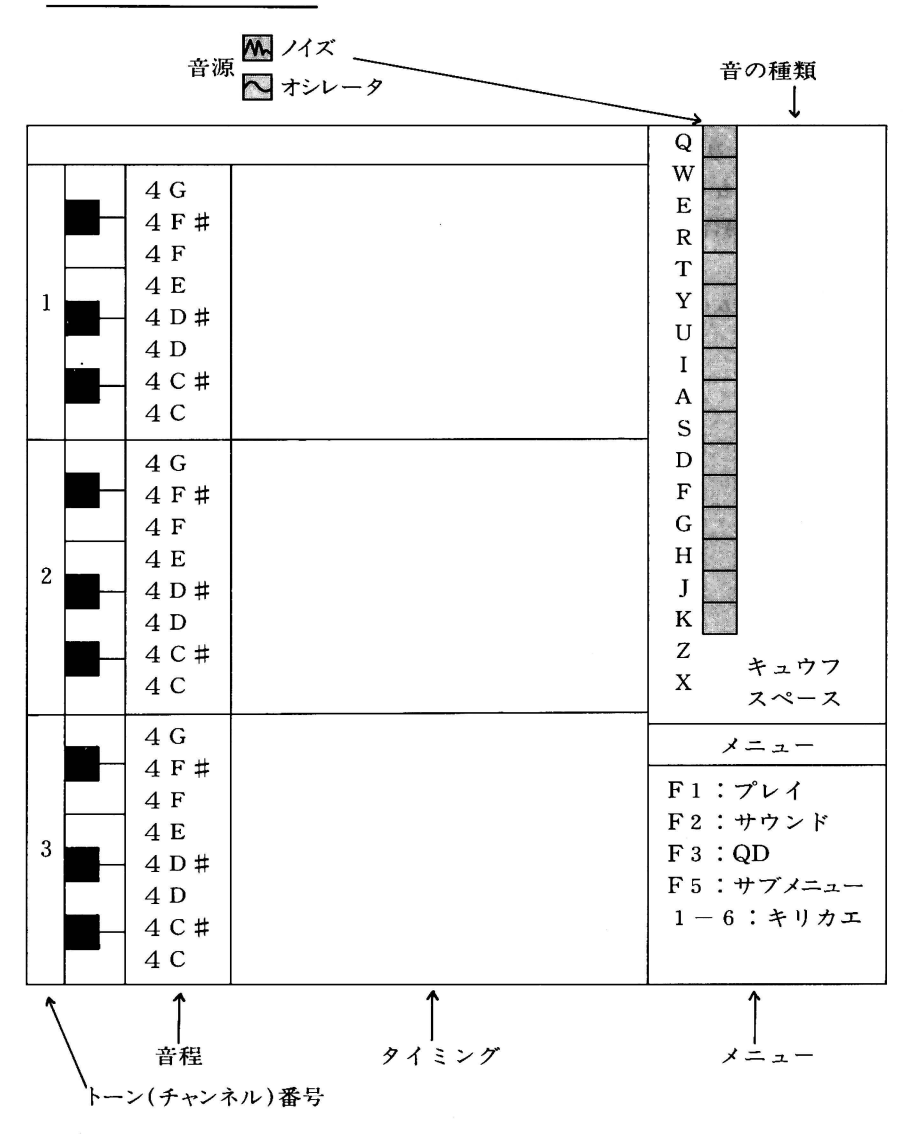

3 - 3

#### (2) サウンドエディタ画面

#### 図2 サウンドエディタ画面

e.

8

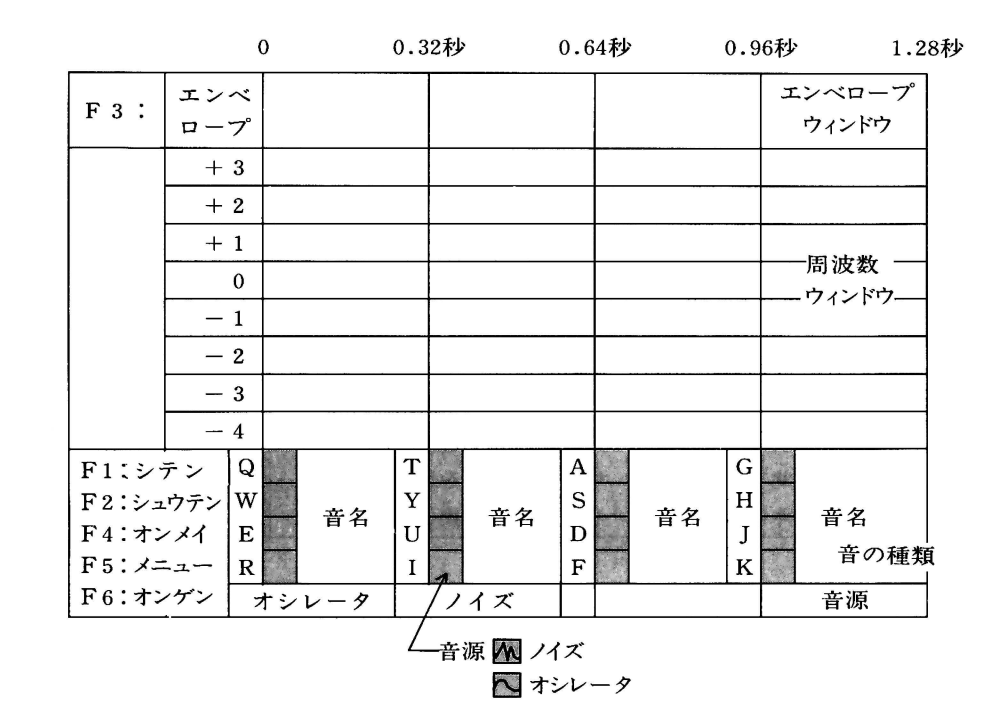

3 - 4

# 3. コマンドとメニュー

使用可能なコマンド(命令)が、画面右下(サウンドエディタ画面では左下)の メニューに表示されます。

コマンドは、F1からF10までのファンクションキーで指定します。

(1) メニュー

表1 メニュー

| A   |        |               |       |
|-----|--------|---------------|-------|
| + - | コマンド   | 機能概要          | 項目    |
| F1  | プレイ    | プレイメニューを表示します | 5     |
| F2  | サウンド   | サウンドエディタに入ります | 6     |
| F3  | QD     | QDメニューを表示します  | 7     |
| F5  | サブメニュー | サブメニューを表示します  | 4 (4) |
| 1~6 | キリカエ   | トーンを切り換えます    | 4 (1) |

(2) プレイメニュー

表2 プレイメニュー

| + - | コマンド        | 機能概要          | 項目    |
|-----|-------------|---------------|-------|
| F1  | エンソウ        | 楽譜を演奏します      | 5 (4) |
| F2  | テンポ         | テンポを上げます      | 5 (1) |
| F3  | ハジメ         | )             | F (2) |
| F4  | オワリ         | (俱矢りる軋囲を指定しより | 5(3)  |
| F5  | メニュー        | メニュー表示に戻ります   | 3 (1) |
| F7  |             | テンポを下げます      | 5 (1) |
| 1~6 | 1 2 3 4 5 6 | 演奏するトーンを選択します | 5 (2) |

# (3) サウンドエディタメニュー

| 表3 サ | ウンド | エディタ | メニ | ュー |
|------|-----|------|----|----|
|------|-----|------|----|----|

| + - | コマンド  | 機能概要             | 項目    |
|-----|-------|------------------|-------|
| F 1 | シテン   | ↓ エンベロープ直線・周波数直線 | 6 (3) |
| F2  | シュウテン | ∫ の始点と終点を指示します。  |       |
| F3  |       | エンベロープウィンドウと周波数  | 6 (1) |
|     |       | ウィンドウとを切り換えます    |       |
| F4  | オンメイ  | 音名を書き換えます        | 6 (5) |
| F5  | メニュー  | メニュー表示に戻ります      | 3 (1) |
| F6  | オンゲン  | 音源を選択します         | 6 (4) |

(4) QDメニュー

表4 QDメニュー

| + - | コマンド | 機能概要              | 項目    |
|-----|------|-------------------|-------|
| F 1 | ガクフ  | 楽譜データをQDにセーブします   | 7(1)  |
| F2  | サウンド | サウンドデータをQDにセーブします | 7 (2) |
| F5  | メニュー | メニュー表示に戻ります       | 3 (1) |
| F10 | エンド  | PSGエディタを終了します     |       |

(5) サブメニュー

表5 サブメニュー

| + - | コマンド | 機能概要               | 項目    |
|-----|------|--------------------|-------|
| F1  | ハジメ  | ↓ コピー・クリアの始点と終点を指  | 4(4)① |
| F2  | オワリ  | ∫ 示します             |       |
| F3  | コピー  | 指定範囲をカーソル位置にコピーします | 4(4)② |
| F4  | クリア  | 指定範囲をクリアします        | 4(4)③ |
| F5  | メニュー | メニュー表示に戻ります        | 3(1)  |
## 4. 楽譜エディタ画面(楽譜エディタモード)

サウンドエディタモードになっているときには、F5 を押すと楽譜エディタ モードになり、楽譜エディタ画面に変わります。そうすると図1のように、画 面左にトーン(チャネル)の番号と音程が表示され、選択されているトーン番号 は反転表示されます。

(1) カーソルの移動

カーソル(■)は点滅表示され、同じトーンの中ではカーソルキーによって、 他のトーンへは①から⑥までの数値キーで(そのトーンを選択すると同時に) 移動します。

上下のスクロールは1つのトーン内で、左右のスクロールはすべてのトーン が連動して行われます。

| カーソルキー                  | 機能概要           | スクロール     | オートリピート |
|-------------------------|----------------|-----------|---------|
|                         | 半音上へ移動します      | 0         | 0       |
|                         | 半音下へ移動します      | 0         | 0       |
| E                       | 16分音符分左へ戻ります   | ○(各トーン連動) | 0       |
| $\square$               | 16分音符分右へ進みます   | ○(各トーン連動) | 0       |
| SHIFT + ↑               | 半音7個分上へ移動します   | 0         | 0       |
| [SHIFT] + ↓             | 半音7個分下へ移動します   | 0         | 0       |
| [SHIFT] + ←             | 16分音符9個分左へ戻ります | ○(各トーン連動) | 0       |
| $[SHIFT] + \rightarrow$ | 16分音符9個分右へ進みます | ○(各トーン連動) | 0       |

表6 楽譜エディタでのカーソルの移動

(2) 音の選択と指定

カーソルを、使おうとする音程(タテ軸)とタイミング(ヨコ軸)の位置に移動 させます。そして、②、W、E、R、T、Y、U、I、A、S、D、F、 ⑤、H、J、Kのキーを押すと、その位置にキーに対応した音色の音が指定 されます。この場合、画面にはその位置に③、W、E……というように選択 した音色を示す文字が表われます。 なお、キーを押すと同時に指定した音程、音色の音が鳴ります。

1つのトーン内では単音しか出せないので、1つの音を指定すると、その同 じ列(タイミング)にすでに指定してあった音は消え、また前(左)の音のエンベ ロープはそこで途切れます。

また、[Z]キーを使って、休符 (エンベロープの中断)を指定することができ ます。間違えたときは、[X]キーまたはスペースバーを押すと、カーソルが位置 している音を消すことができます。

ただし、ノイズを音源にしている音はトーン3とトーン6でしか使えません。 また、ちがうトーン上で同時にまったく同じ音(音程とタイミングと音色が 同じ音)を出すような指定はしないでください。ハードウェア上の制限でまっ たく音が出なくなる事があります。

(3) インサート・デリート

**INS**キーを押すと、カーソル以降が1列(16分音符1つ)だけ後(右)に移動 します。

また、[DEL]キーを押すと、カーソルの直前の1列(16分音符1つ)が消去さ れ、カーソル以降が、前(左)に移動します。

(4) 楽譜のコピー・クリア

範囲の指定

カーソルをコピー(またはクリア)したい領域の始点(左端)に移動させ、 F5 を押してサブメニューに入り、 F1 を指定します。この場合、サブメニュー表 示の F1 の行は反転表示されます。

また、指定された画面上の位置には、その1列にマークが表示されます。同様にして、終点(右端)の指定を、サブメニューの[F2]を使って行います。

間違って指定した場合には何度でも指定をしなおすことができます(図3)。 なお、画面表示領域を越えた指定もできます。

範囲の指定は、F1、F2、F3、F4およびカーソルキー以外のキーを押 すことで解除されます。 図3 コピー・クリア範囲の指定

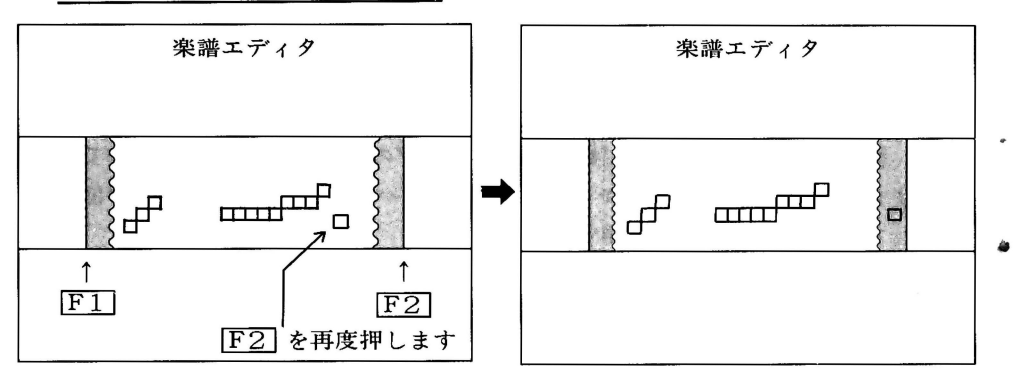

②楽譜のコピー

範囲を指定してから、カーソルをコピーしたい位置の左端に移動させてサブ メニューの[F3]を押します。

このコマンドは楽譜の広い範囲を変更するので、間違った指定をすると危険 です。そのため、1度F3を押すとサブメニュー表示のF3の行が反転表示 となって注意を促します。そこで間違いがないか確認してから、もう1度F3 を押すとはじめてコピーが実行されます(図4)。

なお、2度めに**F3**以外のキーを押すと、このコマンドは解除されます。また、コピーが実行されると、範囲の指定は解除されます。

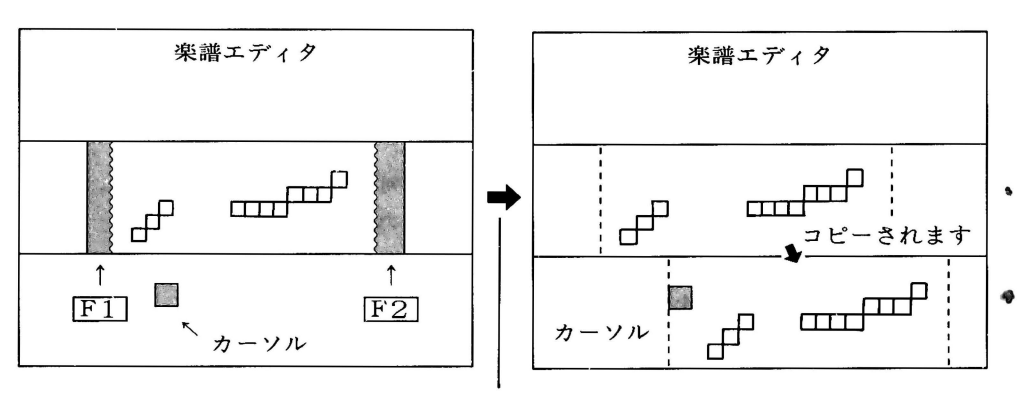

図4 楽譜のコピー

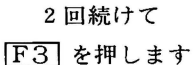

③楽譜のクリア

範囲を指定してかや、前項②のコピーと同様に、サブメニューのF4 を2度 続けて入力すると、指定された範囲がクリアされます。

## 5. 楽譜の演奏(プレイモード)

メニューで[F2]を押すとプレイメニューが表示され、プレイモードになりま す。

プレイモードでは、テンポ(回から7)の指定、演奏するトーン(1)から 6)の選択、演奏する範囲の指定をすることができます。

(1) テンポの指定

プレイメニューでF2を押すとテンポが速くなり、F7 (シフト F2) を押すと遅くなります。

| 表 7 | 演奏テ     | ンポの指定 |
|-----|---------|-------|
| -   | DAY C / |       |

| テンポ | 切 り 換 え                                                               | 4 分音符 / 分 |
|-----|-----------------------------------------------------------------------|-----------|
| 0   | $\bigcirc$                                                            | 68        |
| 1   |                                                                       | 75        |
| 2   | $  \downarrow \downarrow \downarrow \downarrow \downarrow \downarrow$ | 83        |
| 3   |                                                                       | 94        |
| 4   |                                                                       | 107       |
| 5   | $  \downarrow \downarrow \downarrow \downarrow \downarrow$            | 125       |
| 6   |                                                                       | 150       |
| 7   | $\cup$ $\cup$                                                         | 188       |

**F7**: SHIFT を押しながら **F2** を押します。

プレイメニューのテンポの表示のうしろに、現在のテンポを示す数字が反転 表示されます。 (2) トーンの選択

プレイメニューの1から6の表示のうち、反転表示されているトーンだけ が演奏できます。

トーンを選択する場合に1から6の数値キーを押すと、その数字が、反転 表示されていたときには通常表示に変わり、通常表示されていたときは反転表 示になります(図6)。

図6 演奏トーンの選択

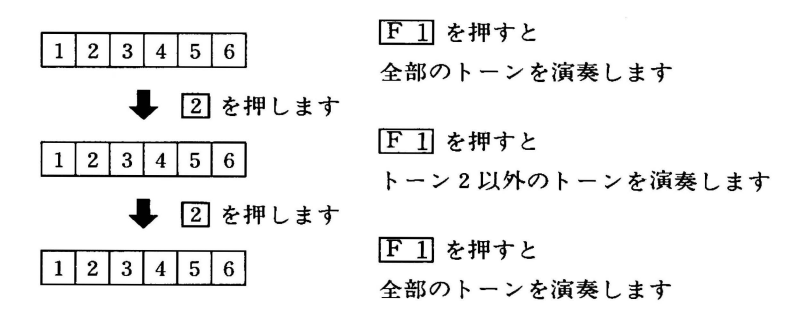

(3) 演奏範囲の指定

4の④の①の手順と同様に、演奏したい楽譜の範囲の始点(左端)にカーソル を移動させて、[F3]を入力します。そして、終点(右端)にカーソルを移動させ て、[F4]を入力すると演奏範囲が指定されます。

この指定は何回でもしなおすことができます。演奏範囲の指定がないときに は、48小節すべてを演奏します。

図7 演奏範囲の指定

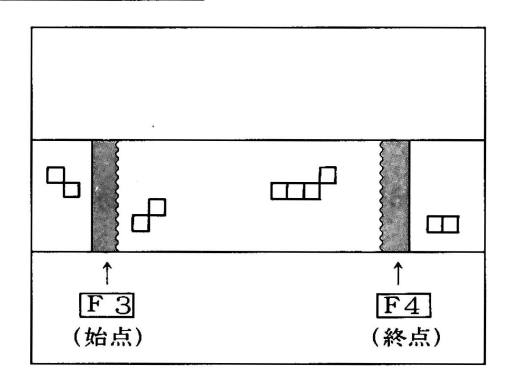

ø

3 - 11

#### (4) 楽譜の演奏

プレイメニューの[F1]を押すと、[F2]で指定されたテンポで、[1]から[6]の 数値キーで選択されたトーンによって、[F3]と[F4]で指定された範囲の楽譜の 演奏が実行されます。

## 6. サウンドエディタ画面(サウンドエディタモード)

楽譜エディタモードになっているときには、メニューの[F2]を押すとサウンドエディタモードになり、サウンドエディタ画面に変わります。この場合、図2のように画面左下にメニューが表示され、画面下の音の種類の表示では、選択されている音が反転表示されます。

このモードでは、音のエンベロープと周波数の変化を指定することができま す。

(1) カーソルの移動

カーソル( **1**)は、同じウィンドウ内ではカーソルキーで移動させます。また、**F3**で切り換えを行うと他のウィンドウへ移動します。

| 表8 サ | ウン | ドエテ | ィタ | ゚でのカー | ソル | の移動 |
|------|----|-----|----|-------|----|-----|
|------|----|-----|----|-------|----|-----|

| カーソルキー                                   | 機能概要          | スクロール    | オートリピート |
|------------------------------------------|---------------|----------|---------|
| $\mathbf{\uparrow}$                      | 1単位上へ移動します    | ○(周波数のみ) | 0       |
| $\Box$                                   | 1 単位下へ移動します   | ○(周波数のみ) | 0       |
| <b>↓</b>                                 | 2/100秒左へ戻ります  | ×        | 0       |
| $\rightarrow$                            | 2/100秒右へ進みます  | ×        | 0       |
| SHIFT + ↑                                | 8 単位上へ移動します   | ○(周波数のみ) | 0       |
| SHIFT + ↓                                | 8 単位下へ移動します   | ○(周波数のみ) | 0       |
| SHIFT + ←                                | 16/100秒左へ戻ります | ×        | 0       |
| $\boxed{\text{SHIFT}} + \longrightarrow$ | 16/100秒右へ進みます | ×        | 0       |

(注) エンベロープウィンドウの1単位(2ドット)は、約2dBです。
 周波数ウィンドウの1単位(2ドット)は、1/8半音です。
 左右は、4ドットが2/100秒に対応します。

**6** 

Ø

(2) 作成する音の種類の選択

Q、W、E、R、T、Y、U、I、A、S、D、F、G、H、J、
 Kのキーを選択すると2Aの音程(約440Hz)でその音が鳴り、作成する音が反転表示されます。

(3) エンベロープ直線・周波数直線の作成

カーソルを移動させて[F1]を押し、つぎに[F2]を押すとカーソルの位置に点(図8)が書かれます。

直線を引く場合、まず始点にカーソルを移動させて[F1]を押し(始点の指定)、 つぎにカーソルを終点に移動させます。これで同時に始点とカーソルを結ぶ直 線(ラバーバンド)が、カーソルの動きに応じて引かれます。カーソルを終点上 に移動させてから[F2]を押すと、ラバーバンドはエンベロープ直線(または周 波数直線)として確定されます(図9)。

この場合、新しく別の点または直線を同一時間上に置くと、以前の点または 直線は消されます。

(4) 音源の選択

**F6**が押されるごとに、音源(オシレータとノイズ)が切り換わります。現在 選択されている音源は、画面最下端の表示が反転されることで示されます。

(5) 音名の書き換え

音の種類として表示されている音名を書き換える場合は、F4 を押します。 現在選択されている音名の1文字めでカーソルが点滅しますので、そこへ新し い音名を入力します。

ただし、音名は6文字以内に限られていますので、もし7文字めを入れると 音名の欄は空白になり、カーソルが1文字めに戻ります。

入力を終わってから、CRを押すと、音名の書き換えは終了します。

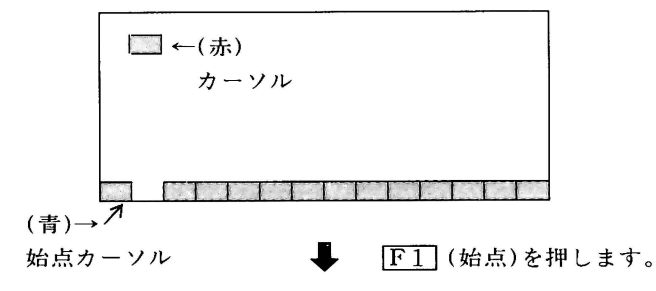

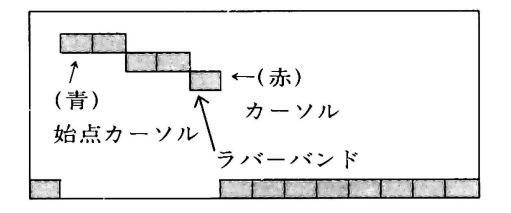

F2 (終点)を押します

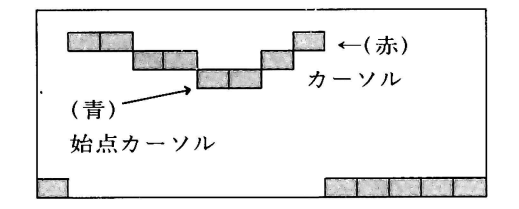

0

F2 を押した点が次の始点となります。

7.ファイルセーブ・ロード

(1) ファイルロード

初期画面で、サウンド入力ファイル名、楽譜入力ファイル名が指定されると、 データがロードされます。

ファイル名がナシの場合は、ロードされません。

(2) ファイルセーブ

QDメニューで[F1]が選択されると、初期画面で指定された楽譜出力ファィルに楽譜データがセーブされます。また、[F2]が選択されると、同様にサウンドデータがセーブされます。

ファイル名がナシの場合は、セーブされません。

0

## -MEMO-

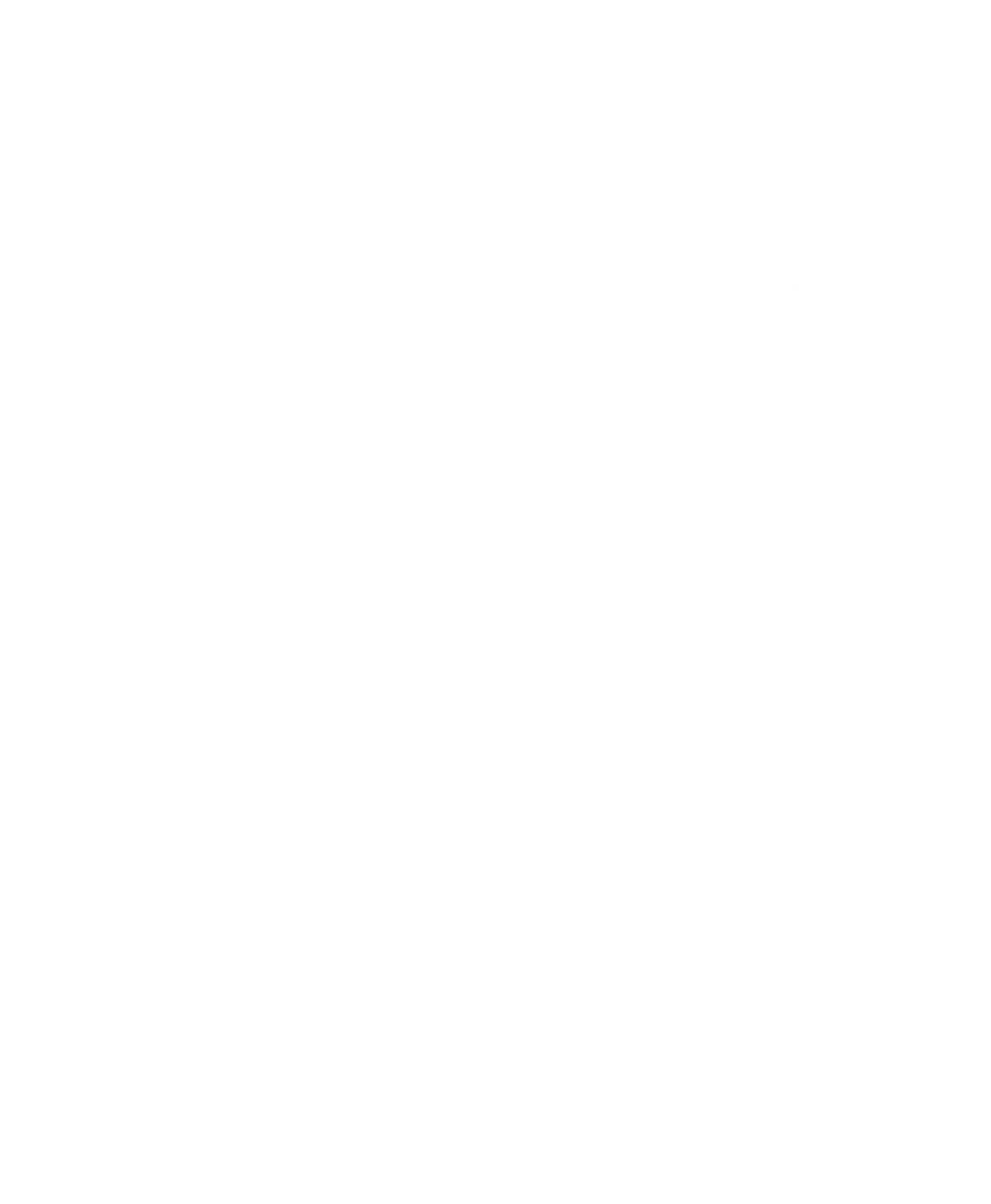

.

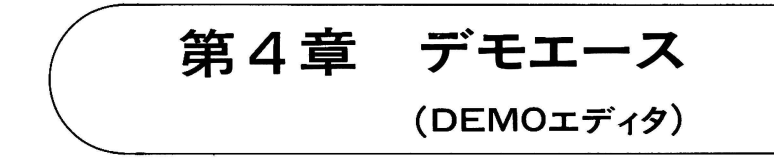

- 1. DEMOエディタの概要
- 2. DEMOエディタの起動
- 3. デモンストレーションの流れ
- 4. パズルのルール
- 5. ×=--

Ð

- 6. 編集モード
- 7. 機械語プログラムの使い方

## 1. DEMOエディタの概要

DEMOエディタを用いると、簡単にパズル風の、楽しめるデモプログラムを 作ることができます。PCGエディタで作った絵と、PSGエディタで作った音楽 を自由に組み合わせて下さい。

#### 2. DEMOエディタの起動

RUN "DEMOEDIT" CR

上のように入力するとDEMOエディタが起動します。これで付属のQDから デモプログラム用のデータファイル"STORY"を読み込み、自動的にデモンス トレーションを始めます。もし、QD中にファイルがなかった場合、編集モード になります(6を参照してください)。

## 3. デモンストレーションの流れ

デモンストレーションが始まると、まずオープニングの画面と音声が出ます。 続いてページ1のシーン1に入ります。1ページには4シーンあり、特に指定 しなければそのまま順番にページ4のシーン4まで進みます。この間の画面は 図1のようになっています。4ページがすべて終ると、再びオープニングに戻 って再実行します。 図1 画面表示

キャラクタ表示

| セル1 | セル2 | セル3 | F2 1<br>F2 1<br>F3 1<br>SCENE                                                                                                    |                                       |
|-----|-----|-----|----------------------------------------------------------------------------------------------------|---------------------------------------|
| セル4 | セル5 | セル6 | $ \begin{array}{c} \text{SPACE} \\ \hline & & \\ \hline & & \\ \hline \\ \hline$ | × = = = = = = = = = = = = = = = = = = |
| セル7 | セル8 | セル9 |                                                                                                    |                                       |

音声合成表示

F2 1 F3 1 SCENE PAGE Q IN W OUT E PCG R マップ T ガクフ Y サウンド F5 サイカイ U オンセイ IN OUT PCG ファイル名 入力エリア 音声合成データ 入力エリア

図5 編集用メニュー表示

a.

#### 4. パズルのルール

PCGエディタで作った、24×24文字の大きさの画面(ボックス)が8×8文 字の大きさの正方形9個に分けられます(これらの正方形をセルと呼びます)。 9個のセルには説明の都合上、1から9までの番号をつけておきます。となり合 った4個のセル(例えば、1・2・4・5)は、4個が接する点を中心として90 度ずつ右回転できます(この中心点をビボットと呼びます)。回転しても、セル内 の絵の向きは変わりません(図2)。

デモンストレーションが始まると、入れ替えを行うキャラクタが出てきます。 キャラクタはピボット上に移動すると効果音とともにジャンプし、自動的にセ ルを回転させていきます(図3)。5回から16回程度入れ替えを行ったのち、キ ャラクタはパズル面から出ていきます。

続いて、もとに戻すキャラクタが出てきます。カーソルキーを使って、キャ ラクタを目的のピボット上に移動させ、スペースバー(SP)を押すと、そのピ ボットを中心として4個のセルが回転します(図4)。しばらく考えたいときは、 F1を押してポーズの状態にします。ポーズにせずに、数秒間どのキーも押さ ないでいると、キャラクタが自動的にセルをもとに戻し始めます。

4 - 3

図2 ボックスとセルの回転

|      | <br>8★字 | Α           | В           | С             |               | D           | Α           | С              |
|------|---------|-------------|-------------|---------------|---------------|-------------|-------------|----------------|
|      |         | セル 1<br>ピボッ | セル2<br>ト1 ヒ | セル 3<br>ポット 2 |               | セル 4<br>ピボッ | セル1<br>ト1 t | セル 3<br>『ボット 2 |
| 24文字 |         | D           | E           | F             | $\rightarrow$ | E           | B           | F              |
| ~ -  |         | セル 4<br>ピボッ | セル5<br>ト3 ヒ | セル6<br>ボット4   |               | セル 5<br>ピボッ | セル2<br>ト3 ヒ | セル 6<br>ニボット 4 |
|      |         | G           | Η           | Ι             |               | G           | Η           | Ι              |
|      |         | セル7         | セル8         | セル9           |               | セル7         | セル8         | セル9            |

図3 順番の入れ替え

6

| م ا<br>1 ہ | <b>e</b> 2 | 3 |       | ر<br>4 م |   | 3 |
|------------|------------|---|-------|----------|---|---|
|            |            |   | セルが回転 |          |   |   |
| 4          | 5          | 6 | ポン    | 5        | 2 | 6 |
|            |            |   | (効果音) |          |   |   |
| 7          | 8          | 9 |       | 7        | 8 | 9 |

図4 順番の並べ直し

| 3 2 |   |   |                        |   |   |   |  | 5 |
|-----|---|---|------------------------|---|---|---|--|---|
| 6   | 2 | 9 | <u></u><br>ー→<br>セルが回転 | 2 | 7 | 9 |  |   |
|     |   |   | ポン                     |   |   |   |  |   |
| 4   | 1 | 8 | (効果音)                  | 4 | 1 | 8 |  |   |

## 5. メニュー

基本メニューのコマンドとその機能は表1のようになっています。

表1 基本メニュー

| + - | コマンド  | 機能         |
|-----|-------|------------|
| F1  | PAUSE | 動作を一時中断する。 |
| F2  | PAGE  | ページを指定する。  |
| F3  | SCENE | シーンを指定する。  |
| F5  | EDIT  | 編集モードに入る。  |

(1) PAUSE

F1 を押すと PAUSE の表示が反転し、パズル面の動作は一時中断されます。 次に何かキーを押すと、動作は再開されます。 0

(2) PAGE

[F2]を押すと、ページ番号が反転表示に変わり、バズル面の動作は止まりま す。次に行きたいページ番号の数値キー(1)から(4))を押すと、QDからその ページのファイルを読み込んだ上で、動作が再開されます。[0]を指定するとオ ープニングから始まります。[0]から(4)以外のキーを押すと、ファイルを検索 せずに、[F2]を押した時点のシーンから再開します。

(3) SCENE

[F3]を押すと、シーン番号が反転表示に変わり、パズル面の動作は止まりま す。次に行きたいシーン番号の数値キー(1)から(4)を押すと、シーン番号が その数字に変わり、そのシーンから動作が再開されます。

## 6. 編集モード

[F5]を押すと、メニューの表示が編集用メニューに変わり、編集モードに入ります(図5)。編集メニューのコマンドとその機能は次のようになっています (表2、図6)。

| F5 | EDIT       | 編集モー | ードに入る | þ     |            |
|----|------------|------|-------|-------|------------|
|    | Q          | IN   | データフ  | ファイルス | <b>.</b> カ |
|    | W          | OUT  | データフ  | ファイル出 | ነታ         |
| 編  | F2         | PAGE | ページ打  | 旨定    |            |
| 隹  |            | Ē    | PCG   | PCG7  | ァイル指定      |
| *  |            | R    | マップ   | マップフ  | ファイル指定     |
| Ŧ  |            | Т    | ガクフ   | 楽譜ファ  | ァイル指定      |
| I  |            | Ŷ    | サウンド  | サウント  | ドファイル指定    |
| 4  |            | F3   | SCENE | シーン打  | 旨定         |
|    |            |      | Ū     | オンセイ  | 音声合成データ入力  |
|    | <b>F</b> 5 | サイカイ | デモンス  | ストレーシ | ョンを再開する    |

表2 編集用コマンドとその機能

図6 編集用コマンドとデータファイル

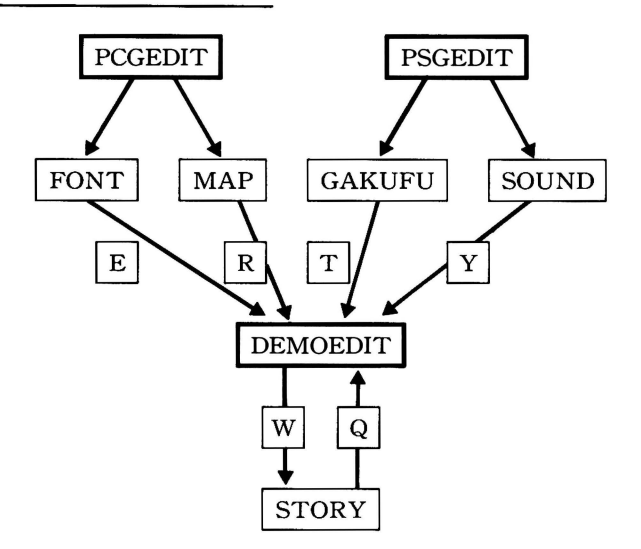

(1) データファイル入出力

○、Wを押すと、ファイル名入力エリアにカーソルが表示されます。そのまま CR を押すと、ファイル名入力エリアに表示されているファイルが入出力の対象として指定されます。別のファイルにしたいときは、そのファイル名を入力してから CR を押すと、そのファイルが入出力の対象となります(→6、(5)参照)。CR を押した時点で、実際に入出力動作に入る前に、(Y, N)と表示されますので、そのファイルでよければ N以外のキーを押します。 N を押すと、入出力動作は実行されず、ファイル名の表示ももとのままですので、あらためてファイル名の指定をして下さい。 N 以外のキーを押しても、QD中に指定されたファイルがない場合には、再び(Y, N)と表示されます。

0

(2)ファイル名指定

[F2]を押したのち、指定したいページ番号の数値キーを押します。そして、
 [E]、[R]、[T]、[Y]を押すと、ファイル名入力エリアにカーソルが表示されます。
 図6で大まかな流れを示しましたが、ここではPCGエディタ、PSGエディタで
 作った絵と音楽を各ページに割り当てていきます。ファイル名入力エリアに使
 用したいファイル名を入力し、[CR]を押します。ただし、実際の入力は、[F5]
 を押して動作を再開するまでは行われません。

(3) 音声合成データ入力

(2)で、そのページで使用するPCG・PSGのデータファイルを指定した上で、 [F3]を押します。音声合成データを入れたいシーン番号の数値キーを押して、 シーンを指定します。そして[]を押すと、音声合成データ入力エリアにカーソ ルが表示されますので、アナウンス文を入力します。そして[CR]を押すと入力 が実行されます。

音声合成によるアナウンス文は、各シーンごとに異なったものを入力することができますが、1パターン 128文字以内に限られます。また、文中に <sup>\*</sup>、 <sup>"</sup>を入れると、文頭から <sup>\*</sup>、 <sup>"</sup>の直前までの文だけが入力されます。

#### (4)動作の再開

**F5**を押すと編集モードが解除され、PAGEとSCENE表示にでているページとシーンから動作が再開されます。実際に再開する前には、(Y, N)と表示されますので、Ⅳ以外のキーを押して下さい。この時点で、(2)で指定したファイルの入力が実行されます。Ⅳを押すと、もう1度編集モードに戻ります。

(5) DEMOエディタで用いるPCGとPSGのデータファイルの作り方

PCGエディタ・PSGエディタを使ってDEMOエディタで用いるデータファイ ルを作る方法について説明します。

新しく作ったファイルは、付属のQDには書き込むことができませんので、 あらかじめイニシャライズしたQDを用意しておいて下さい。

①PCGエディタ

Oオープニング用ファイル

例えば "FONT1" というPCGファイルと "MAP1" というマップファイルを作る場合、PCGエディタの初期画面で次のように入力して下さい。

P C G ニュウリョク: F O N T CR マップニュウリョク: M A P CR P C G シュツリョク: F O N T 1 CR マップシュツリョク: M A P 1 CR

次に、表3に従ってキャラクタ用のフォントを作り、PCG465番から880番に 入れます。また、マップ用に作製したフォント(PCG1~449)を用いて、図7 に従ってマップを作って下さい。

#### 表3 DEMOエディタ用PCGファイルの形式

| PCG番号 | 0          | 2          | 4          | 6                | 8   | 10          | 12   | 14          | キャラクタ    |
|-------|------------|------------|------------|------------------|-----|-------------|------|-------------|----------|
| 1     |            |            |            |                  |     |             |      |             |          |
| \$    |            |            | ~          | マップ              | 用PC | G           |      |             |          |
| 449   |            |            |            |                  |     |             |      | 464         |          |
| 465   | シー         | ン1         | シー         | ン2               | シー  | ン3          | シー   | ン4          | 上向き1     |
| 497   | <b>*</b> A | <b>*</b> B | <b>*</b> A | <b>*</b> B       | *A  | <b>*</b> B  | *A   | <b>*</b> B  | 上向き 2    |
| 529   |            |            |            |                  |     | 1           |      | 1<br>1<br>1 | 下向き 1    |
| 561   |            |            |            | 1                |     | 1           |      | 1           | 下向き 2    |
| 593   |            |            |            | 1<br>1<br>1      |     |             |      |             | 左向き1     |
| 625   |            | 1          |            | 1<br>1<br>1      |     | •           |      |             | 左向き 2    |
| 657   |            |            |            |                  |     | 1           |      |             | 右向き1     |
| 689   |            |            |            |                  |     |             |      |             | 右向き 2    |
| 721   |            |            |            | 1<br>1<br>1<br>1 |     |             |      |             | 正面       |
| 753   |            | }          |            |                  |     |             |      | 1           | ジャンプ1    |
| 785   |            |            |            | 1<br>1<br>1      |     | ,<br>,<br>, |      |             | ジャンプ 2   |
| 817   |            |            |            | }                |     |             |      | 1           | ジャンプ 3   |
| 849   | *A         | <b>*</b> A | *A         | *A               | * A | *A          | *A   | <b>*</b> A  | バンザイ1, 2 |
| 881   |            |            |            |                  |     |             |      |             |          |
|       |            |            | DEM        | 10エ              | ディタ | 一用          |      |             |          |
|       |            | ( 付属       | 属の〝        | FON              | T″と | 同じ          | 内容 \ |             |          |
| ,     |            | しにす        | るこ         | と。               |     |             | )    |             |          |
|       |            |            |            |                  | _   |             |      |             |          |
| 993   |            |            |            | 10               | 00  |             |      |             |          |

\*A 順番の並べなおし用キャラクタ フォントサイズ 16×16

\*B 順番の入れ替え用キャラクタ フォントサイズ 16×16

\* オープニング用 PCG ファイルの場合は、465番から880番の PCGもマップ用に使えます。

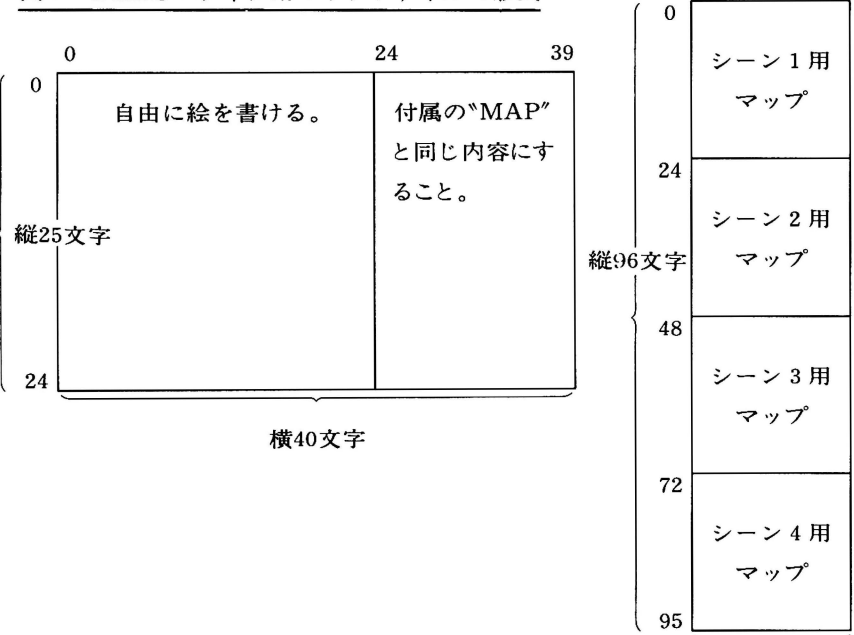

図7 DEMOエディタ用マップファイルの形式

横24文字

ロページ用ファイル

例えば、"FONT 2<sup>1</sup> というPCGファイルと "MAP 2<sup>1</sup> というマップファイルを作る場合、PCGエディタの初期画面で次のように入力して下さい。

そして、オープニング用ファイルの場合と同様にフォントを作ります。マッ プはオープニングの場合とは異なりますが、作業のやり方は同じです。 ②PSGエディタ

例えば "GAKUFU2" という楽譜ファイルと "SOUND2" というサウンド ファイルを作る場合、PSGエディタの初期画面で次のように入力して下さい。

ガクフニュウリョク:ナシ<u>CR</u> サウンドニュウリョク:SOUND<u>CR</u> ガクフシュツリョク:GAKUFU2<u>CR</u> サウンドシュツリョク:SOUND2<u>CR</u>

次に、表4に従って、楽譜とサウンドを作って下さい。

| トーン 1~5 |     | BGM用          |  |  |
|---------|-----|---------------|--|--|
|         | 6   | 使用できない。(効果音用) |  |  |
| 音 色     | F   | あるく音          |  |  |
|         | G   | ジャンプする音       |  |  |
|         | H   | 回転する音         |  |  |
|         | Ш   | 完成した時の音       |  |  |
|         | K   | キャラクタが交替する時の音 |  |  |
|         | その他 | BGM用          |  |  |

表4 DEMOエディタ用PSGファイルの形式

## 7. 機械語プログラムの使い方

DEMOエディタで使われている機械語プログラムについて説明します。

(1)機械語プログラムの読み込み

機械語プログラムを使う前にQDから機械語プログラムを読み出します。
 LIMIT \$BFFF[CR]
 LOAD \*DEMOMI.00″[CR]

(2) ジャンプテーブル・パラメータテーブル

機械語プログラムはBASICのUSR 命令で呼び出せる機械語サブルーチンに なっています。表5に各サブルーチンのアドレスを示します。

表5 ジャンプテーブル

| 番号 | アドレス   | サブルーチン名 | 内容                           |  |  |
|----|--------|---------|------------------------------|--|--|
| 1  | C000   | LOADPCG | QDから PCG にフォントデータを<br>入力します。 |  |  |
| 2  | C003   | SWAP    | LOADPCG実行時のエラー処理を<br>行います。   |  |  |
| 3  | C006   | SCROLL  | マップの指定部分を裏画面にコピ<br>ーします。     |  |  |
| 4  | C009   | DISPLAY | 裏画面を実際の画面に表示します。             |  |  |
| 5  | C00C   | DISPCHR | 裏画面の指定の位置にキャラクタ<br>をコピーします。  |  |  |
| 6  | C00F   | ERSCHR  | キャラクタを裏画面から消去しま<br>す。        |  |  |
| Ī  | C012   | MSTART  | BGM 演奏を開始します。                |  |  |
| 8  | CO15   | MSTOP   | BGM・効果音を停止します。               |  |  |
| 9  | C018   | PLAY    | 効果音を出します。                    |  |  |
| 10 | C0 1 C | INKEY   | キーの状態を調べます。                  |  |  |

また、BASICと機械語サブルーチンとの間でデータをやりとりするための引 数テーブルを表6に示します。BASICでこのテーブルを読み書きするときは、 PEEK・POKE命令を使ってください。

表6 引数テーブル

| アドレス   | データ名   | データ長<br>(バイト) | 内容                                |
|--------|--------|---------------|-----------------------------------|
| C060   | МТОР   | 2             | ウィンドウ左上すみのマップ上で<br>のアドレス。         |
| C062   | MWID   | 2             | マップの横幅。<br>(文字単位1~ )              |
| C064   | МТОР   | 2             | ウィンドウ左上すみの裏画面上で<br>のアドレス。         |
| C066   | WWID   | 1             | ウィンドウの横幅。<br>(文字単位 1 ~40)         |
| C067   | WDEP   | 1             | ウィンドウの縦幅。<br>(文字単位 1~25)          |
| C068   | KIND   | 1             | キャラクタの種類。(0~3)<br>詳細は図9を見てください。   |
| C069   | POSE   | 1             | キャラクタのポーズ。(0〜25)<br>詳細は図9を見てください。 |
| C0 6 A | Х      | 2             | 表示位置のX座標。<br>(ドット単位 0 ~304)       |
| C06C   | Y      | 1             | 表示位置のY座標。<br>(ドット単位 O~184)        |
| C06D   | ТЕМРО  | 1             | 演奏のテンポ。(高速0~低速7)<br>詳細は表7を見てください。 |
| C06E   | FLAG   | 1             | 演奏中を示すフラグ。<br>(演奏停止中0、演奏中1または2)   |
| C06F   | OT 0 1 | 1             | 音程。(低音0~高音74)<br>詳細は図11を見てください。   |
| C070   | OT 0 2 | 1             | 音の種類。(0~15)<br>詳細は表8を見てください。      |
| CO 7 1 | KEY    | 1             | キーのアスキーコード。<br>(押されていないときはO)      |

Q

### 表7 演奏のテンポ

| テンポ | 4 分音符 / 分 |  |  |
|-----|-----------|--|--|
| 0   | 188       |  |  |
| 1   | 150       |  |  |
| 2   | 125       |  |  |
| 3   | 107       |  |  |
| 4   | 94        |  |  |
| 5   | 83        |  |  |
| 6   | 75        |  |  |
| 7   | 68        |  |  |

※PSGエディタのテンポ指定と順 番が逆になっているので注意し てください。

#### 表8 音の種類

| 番  | 号 | PSGエディタ |  |  |
|----|---|---------|--|--|
| 0  |   | Q       |  |  |
| 1  |   | W       |  |  |
| 2  |   | Е       |  |  |
| 3  |   | R       |  |  |
| 4  |   | T       |  |  |
| 5  |   | Y       |  |  |
| 6  |   | U       |  |  |
| 7  |   | Ι       |  |  |
| 8  |   | A       |  |  |
| 9  |   | S       |  |  |
| 10 |   | D       |  |  |
| 11 |   | F       |  |  |
| 12 |   | G       |  |  |
| 13 |   | Ħ       |  |  |
| 14 |   | Ţ       |  |  |
| 15 |   | K       |  |  |

- (3) データの読み込みとメモリーマップ
- ①PCGデータの読み込み

(4)サブルーチンの詳細の①LOADPCGを参照してください。

②マップ・楽譜・サウンドデータの読み込み

マップ・楽譜・サウンドのデータはBASICのLOAD命令で読み込めます。 (例)マップデータ <sup>\*</sup>MAP<sup>\*</sup> の読み込み LOAD <sup>\*</sup>MAP<sup>\*</sup> CR

- ③メモリーマップ
  - ①と②で読み込んだデータは、図8に示した位置に格納されます。(図8)

(4) サブルーチンの詳細

それぞれのサブルーチンの使い方について説明します。サブルーチンを呼び 出すには、〔書式〕に従ってUSR命令を実行してください。ただし、〔引数〕 の欄のあるサブルーチンについては、USR命令を実行する前にPOKE命令を使 って必要なデータを引数テーブルに書き込んでください。また、⑦のMSTART と⑩のINKEYを実行すると、演奏中であることを示すフラグや押されているキ ーのアスキーコードが引数テーブルに書き込まれるので、PEEK命令を使って 読み込んでください。 図8 メモリーマップ

4

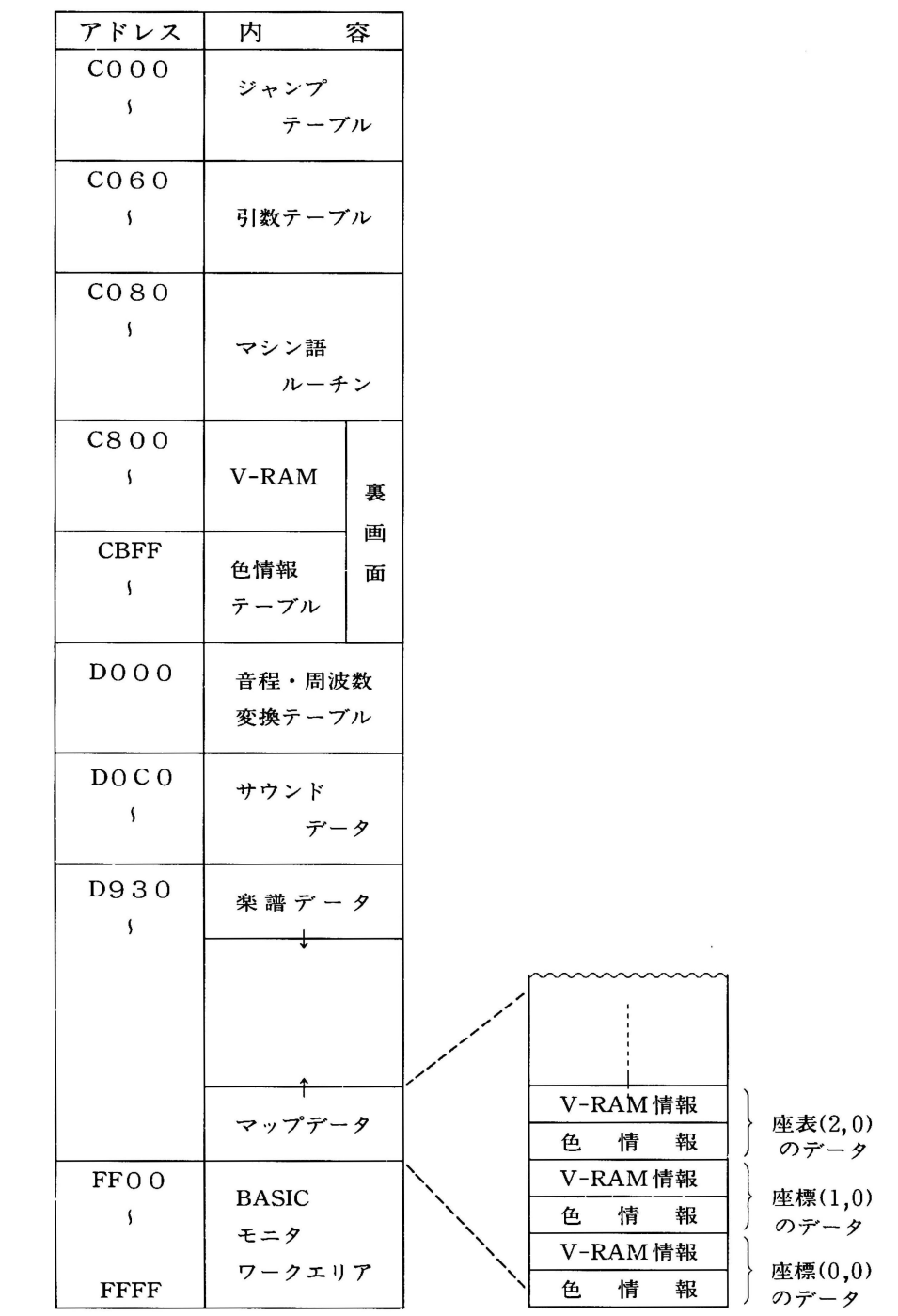

4 - 16

#### **ULOADPCG**

- 〔書 式〕 USR (\$C000, "ファイル名")
- 〔説 明〕 ・QDからPCGに、ファイル名で指定されたフォントデータを入力します。
  - ・エラーが発生した場合は、BACICのエラー処理ルーチンへ飛び ます。エラー処理ルーチン内で、 USR (\$C003)

P

を行う必要があります。

 (例) USR (\$C000, "FONT")
 QDから、"FONT 1", "FONT 2", "FONT 3" の3つのファ イルを読み込み、PCGにセットします。

2 SWAP

- 〔書 式〕 USR (\$C003)
- 〔説 明〕 ・①LOADPCGを参照してください。

**3**SCROLL

〔書 式〕 USR (\$6006)

| 【引 | 数〕 | データ名 | アドレス  | 内容                  |
|----|----|------|-------|---------------------|
|    |    | MTOP | C 060 | ウィンドウ左上すみのマップ上でのアドレ |
|    |    |      |       | ス。                  |
|    |    | MWID | C 062 | マップの横幅。             |
|    |    | WTOP | C 064 | ウィンドウ左上すみの裏画面上でのアドレ |
|    |    |      |       | ス。                  |
|    |    | WWID | C 066 | ウィンドウの横幅。           |
|    |    | WDEP | C 067 | ウィンドウの縦幅。           |
|    |    |      |       |                     |

〔説 明〕 ・マップの指定部分を裏画面にコピーします。

(1) DISPLAY

[書 式] USR (\$C009)

〔説明〕 ・裏画面を実際の画面にコピーする。

**⑤DISPCHR** 

- 〔書 式〕 USR (\$C00C)
- 【引数】データ名 アドレス 内容
  KIND C068 キャラクタの種類。
  POSE C069 キャラクタのポーズ。
  X C06A 表示位置のX座標。
  Y C06C 表示位置のY座標。
- 〔説明〕・裏画面の指定の位置に指定のキャラクタをコピーします。ただし、同じ種類のキャラクタは1回しかコピーできません。再度コピーしたいときや、裏画面を操作するときは、

USR (\$C00F)

によってコピーしたキャラクタをあらかじめ消去しておかなけ ればなりません。

・キャラクタの種類・ポーズとPCG番号の対応は図9を参照して ください。

**6**ERSCHR

〔書 式〕 USR (\$C00F)

【引 数】 データ名 アドレス 内容KIND C068 キャラクタの種類

〔説 明〕 ・指定のキャラクタを裏画面から消去します。

**⑦**MSTART

〔書 式〕 USR (\$C012)

| データ名  | アドレス   | 内容      |
|-------|--------|---------|
| TEMPO | C 06 D | 演奏のテンポ。 |
| FLAG  | C 06 E | 演奏のフラグ。 |

〔説 明〕
 ・樂譜データ・サウンドデータにより、BGMの演奏を開始します。
 ・開始後、停止するまでは、SOUND, MUSIC, BEEPなど音出し命令を使ってはいけません。

2

8 MSTOP

- 〔書 式〕 USR (\$C015)
- 〔説 明〕 BGM, 効果音を停止します。

9 PLAY

- 〔書 式〕 USR (\$C018)
- 【引数】データ名 アドレス 内容
  OTO1 C06F 音程。
  OTO2 C070 音の種類。
- 〔説明〕・指定の音を鳴らします。
  ・PSGのトーン6を使用します。
  BGMでトーン6を使用するとき、音が重なると、BGMが優先されます。

**()** INKEY

- 〔書 式〕 USR (\$C01C)
- 〔引 数〕 データ名 アドレス 内容 KEY C071 キーのアスキーコード。
- 〔説 明〕 キーの状態を調べます。

図 9 DEMOエディタ用 PCG ファイルの形式

٩.

|       |    | +    | ヤ  | ラ | 2        | 9  | (4 | 種)       |    |   |
|-------|----|------|----|---|----------|----|----|----------|----|---|
|       | 0  | 1    |    | 1 |          |    | 2  | 3        | 3  |   |
| PCG番号 | 0  | 2    | 4  | 6 |          | 8  | 10 | 12       | 14 |   |
| 465   |    |      |    |   | <u> </u> |    |    |          |    |   |
|       | 0  | 13   | 0  |   | 13       | 0  | 13 | 0        | 13 |   |
| 497   |    |      |    | _ |          |    |    |          |    |   |
|       | 1  | 14   | 1  |   | 14       | 1  | 14 | 1        | 14 |   |
| 529   |    | · ** |    |   | ļ        |    |    |          |    |   |
|       | 2  | 15   | 2  |   | 15       | 2  | 15 | 2        | 15 | ポ |
| 561   |    |      |    |   |          |    |    |          |    |   |
|       | 3  | 16   | 3  |   | 16       | 3  | 16 | 3        | 16 |   |
| 593   |    |      |    |   | ļ        |    |    | <u> </u> |    |   |
|       | 4  | 17   | 4  |   | 17       | 4  | 17 | 4        | 17 |   |
| 625   |    |      |    |   | ļ        |    |    |          |    |   |
|       | 5  | 18   | 5  |   | 18       | 5  | 18 | 5        | 18 |   |
| 657   |    |      |    |   |          |    |    |          |    | 1 |
|       | 6  | 19   | 6  |   | 19       | 6  | 19 | 6        | 19 | 1 |
| 689   |    |      |    | _ | ļ        |    |    |          |    |   |
|       | 7  | 20   | 7  |   | 20       | 7  | 20 | 7        | 20 |   |
| 721   |    |      |    |   | <u> </u> |    |    |          |    |   |
|       | 8  | 21   | 8  |   | 21       | 8  | 21 | 8        | 21 |   |
| 753   |    |      |    |   | <u> </u> |    |    |          |    |   |
|       | 9  | 22   | 9  |   | 22       | 9  | 22 | 9        | 22 |   |
| 785   |    |      |    |   |          |    |    |          |    | ズ |
|       | 10 | 23   | 10 |   | 23       | 10 | 23 | 10       | 23 |   |
| 817   |    |      |    |   | ļ        |    |    |          |    |   |
|       | 11 | 24   | 11 |   | 24       | 11 | 24 | 11       | 24 |   |
| 849   |    |      |    |   |          |    |    |          |    |   |
|       | 12 | 25   | 12 |   | 25       | 12 | 25 | 12       | 25 |   |

※キャラクタは4種類(0.1.2.3)あり、それぞれについて26ポーズ つくられます。また、4文字(フォントサイズ16×16)からなり、左上の文 字のPCG番号で、参照することができます。

たとえば、\*印のキャラクタは種類が1で、ポーズが15であり、PCG番号 531で参照されます。

2

•

# 第5章 カナ漢字変換ユーティリティー

- 1. カナ漢字変換ユーティリティーの内容
- 2. 呼出し書式
- 3. 使用方法
- (1) プログラム作成時にルーチンを使う
- (2)他のBASICプログラムに組み込んで使う

## 1. カナ漢字変換ユーティリティーの内容

MZ-1500で漢字(オプションの漢字ROM MZ-1R23)を装着している場合、このルーチンを用いるとプログラム作成時でもプログラム実行中でもカナ 漢字変換を行なうことができます。

面倒な漢字のコード探しの手間が大幅に省け、また使い方によっては簡単な ワープロをつくることもできます。

## 2. 呼出し書式

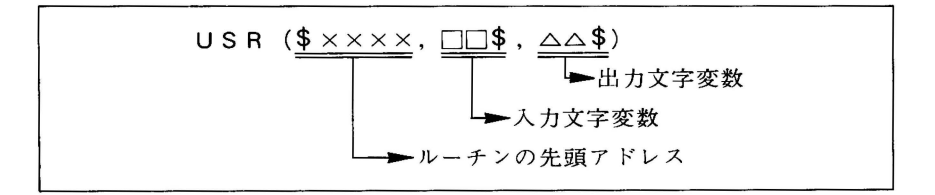

 ①□□\$ 変換したいカナを入れる。
 先頭の2文字を有効とし、濁音や半濁音を含む場合、濁点は文字 数として数えません。
 「例〕 □□\$= "アイ" → アイ

- ②△△\$ □□\$で指定されたカナに対応する漢字(複数個)の先頭の漢字 コード(16進で表示される文字列)と、その文字から何文字分を表 示するかが出力されます。
  - 〔例〕 □□\$="ア"の場合 △△\$="<u>\$3021 4</u>" 3020 亜 啞 娃 阿 →文字数 → 先頭の漢字コード

③なお、□□\$で指定されたカタカナに対応する漢字がない場合は△△\$=
 "#"となります。

## (1)プログラム作成時に使う場合

この変換ルーチンをBASICのプログラム作成時に利用する時は以下の方法で使います。

①BASICロード後、"HENKAN. OBJ" モニタ をロードします。変換ルーチンはOB BASICインタプリタ Jで書かれていますので、まず BASIC テキストエリア LIMIT \$F2FFH ← ルーチンの先頭 アドレスー1 Kanji. BTX LOAD "HENKAN" をダイレクト実行してください。 ②次にCRT表示サブルーチン "KANJL F300H BTX"をロードします。ロードが終ると 換ルーチン FEFFH # メモリマップは右図のようになります。 ワークエリア FFFFH

この段階でBASICプログラム作成中

に漢字変換が行なえます。なお、"KANJI. BTX"はラインナンバー5000~ 6000を使って書かれています。

ユーザープログラムはこのラインナンバーを避けて作ってください。

③具体的な使用手順は、漢字変換が必要になったら "RUN 5000"をダイレクト 実行します。すると画面下2行に右図のようなプロンプト記号が表示され、 カナの入力待ちとなります。

| С. |          |  |
|----|----------|--|
|    | RUN 5000 |  |
|    |          |  |
|    |          |  |
|    |          |  |
|    | >        |  |
| U  | /        |  |

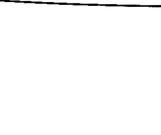
④ここで例えば、"ア"を入力 CR すると 変換された漢字が表示されます。
 一度に8文字ずつ表示しますが、その
 中に目的の文字がない場合は日キーを
 押し頁おくりをしてください。

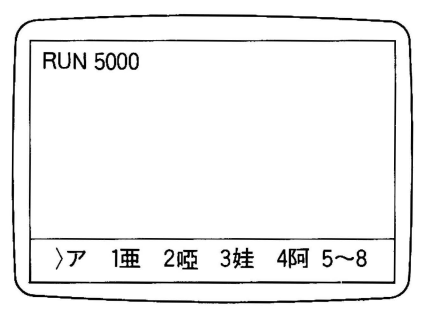

⑤目的の漢字があれば、その番号を入力 します。"RUN 5000"の次の行に選ば れた漢字のコードが表示されます。

| RUN<br>CHR<br>REA | 5000<br>\$(\$3<br>.DY | 0,\$24 | )  |    |     |  |
|-------------------|-----------------------|--------|----|----|-----|--|
| }4                | 1亜                    | 2啞     | 3娃 | 4阿 | 5~8 |  |

⑥あとは DEL INS キーを使い BAS I Cプログラムの中に組み込んでください。ただし、変換された漢字は漢字コードで表示されています。CRT上で 漢字を出力したい場合は KPATTERN を使って行なうことができます。(詳細 はBASICマニュアル参照)

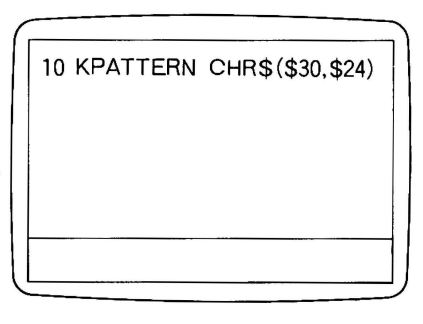

۵

### (2)カナ漢字変換ルーチンを他のBASICプログラムの中に組み込ん で使う場合

簡単なワープロなどを作る場合、このルーチンをサブルーチンとしてユーザー プログラムの中に組み込んで使うことができます。

- BASICをロード後、まず"KANJI. BTX"をロードしてください。
   ②次に、作成するプログラムの先頭に
  - 10 LIMIT **\$F2FFH →**変換ルーチンの先頭アドレス-1
  - 20 LOAD "HENKAN"

を必ず入力します。

- ③KANJI. BTXのラインナンバー6000のENDをRETURNにします。
- ④これで変換ルーチンをサブルーチンとして使うことができます。ただし、プログラムをRUNさせるとQDに"HENKAN.OBJ"を読みにいきます。
   使用の際は"HENKAN.OBJ"の入ったQDをセットしておく必要があります。
  - 〔注1〕 "KANJI.BTX"の中では"A"から始まる変数を使っています。ユーザープログラム内で変数を使う時は、"A"以外の変数名を使ってください。
  - 〔注2〕 プログラムが完成後は、10ライン、20ラインは一度だけ実行させてく ださい。(2回目以後はエラーになります)

5 - 4

¢ 0

# 第6章 CE-515Pサブルーチン

- 1. CE-515P サブルーチンの内容
- 2. 呼出し書式
- 3. 使用方法
- ルーチンのメモリへのローディング
   ①固定アドレスの場合
  - ②リロケーダブルの場合
- (2) コマンド
  - ①Lコマンド(ライン)
  - ②Bコマンド(ボックス)
  - ③Cコマンド(サークル、だ円、扇形)
- (3) NOTE
- (4) デモプログラム

# 1. CE-515P サブルーチンの内容

CE-515P サブルーチンは、プロッタプリンタCE-515Pのプロッタ機能の動作 をMZ-1500のBASIC(5Z-001B) でサポートし、 グラフィック(LINE、BOX、 CIRCLE、だ円、扇形)を描くI/Oルーチンです。

このルーチンを使えば、任意のBASICプログラム(ゲームソフトやビジネスソフト)の中でCE-515Pを用い、絵を描いたり、円グラフや棒グラフなどを簡単に描くことができます。(同梱のデモプログラム参照)

[注]CE-515Pを接続する時はプリンタマニュアルP.6~7を参照の上、プリンタ 側ディップスイッチ1/OFF、2/ON、3/ON、4/ONに、本体側のディップスイ ッチ1をON(セントロニクスモードに設定)にしてください。

なお、接続ケーブルは別売のケーブルをお使いください。

# 2. 呼出し書式

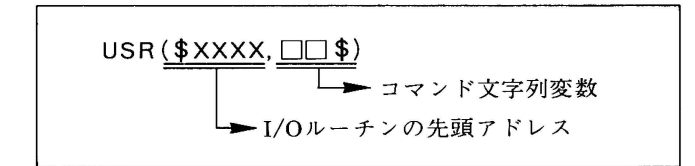

# 3. 使用方法

#### (1)CE-515P.OBJのメモリ空間へのローディング

CE-515P.OBJをBASICインタプリンタ上で使う場合、

①固定アドレスで使う

②リロケータブルなアドレスで使う

(ルーチンをメモリ上の任意のアドレスに指定できる)

どちらでも可能です。

 ①固定アドレスで使う場合、BASIC (図1) ロード後、CE-515P.OBJをロード すると、図1のようなメモリーマッ プとなります。なお、サンプルプロ グラムにも示すように、LOAD命令 を実行する前にLIMIT命令によって BASICのテキストエリアをED00-1 Hに制限しておくことが必要です。

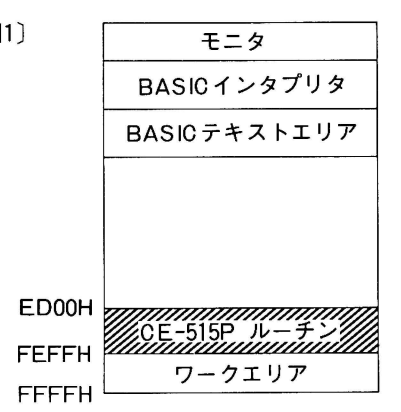

[例1]CE-515P サブルーチンを固定アドレス(ED00H)で使用する場合

10 LIMIT \$ED00-1 20 LOAD "CE-515P" 5 100 AA\$="B1,1,100,-100,150,-200" 110 USR(\$ED00,AA\$) 5 300 END

②図1のCE-515Pルーチンのメモリー 〔図2 アドレスを他の機械語ルーチン等で 使用したい時、CE-515Pルーチンを リロケータブルにすることができま す。それは例2に示す方法で、任意 のメモリアドレスに転送し、そのア ドレスをUSR関数でCALLして実行 させます。

| 2]    | モニタ                |
|-------|--------------------|
|       | BASICインタプリンタ       |
|       | BASICテキストエリア       |
|       |                    |
|       |                    |
| BBOOH |                    |
| CCFFH | V//CE-515P ルーチン/// |
| ????H | 他のルーチン             |
| FEFFH | ワークエリア             |
| FFFFH |                    |

[例2] CE-515P サブルーチンをBB00Hからエリアを切って使用する場合

10 LIMIT **\$BAFF** ← BB00-1 20 LOAD "CE-515P" ←まず固定アドレス(ED00~FEFF)にロード する。注1参照。 30 POKE \$BB00\*, \$11 LD DE. BB00H \$BB01, \$00\* 40 POKE 転送先アドレス 50 POKE \$BB02, \$BB\* 60 POKE \$BB03, \$21 LD HL. ED00H 70 POKE \$BB04, \$00 転送元アドレス 80 POKE \$BB05, \$ED 90 POKE \$BB06, \$01 LD BC, 1200H 100 POKE \$BB07, \$00 転送バイト数 110 POKE \$BB08, \$12 120 POKE \$BB09. \$ED LDIR 転送 130 POKE \$BB0A. \$B0 140 POKE \$BB0B, \$C9 → RET 150 USR (\$BB00)\* \*注2参照。 160 AA \$ = "BO, 1, 100, -100, 200, -200" 170 USR (\$BB00\*,AA\$) ٢ 500 END

....

- [注1]この命令(ラインナンバー10~150)はBASICプログラムの先頭で一度だけ実行させてください。(2回目以後はエラーになります)この時、注意しなければならないのは、メモリアドレスの\$ED00~
   \$FEFFには、いったんI/Oルーチンがロードされます。従って、このエリアを他の機械語ルーチン等で使用する場合は必ずラインナンバー10~
   150を実行した後、目的のルーチンをロードしてください。
- [注2]例2の\*のアドレスはLIMIT命令で指定したアドレスよりも大きく、E D00H-0CH よりも小さくなければなりません。また、すべて同じアド レスが入ります。

# (2)コマンド

コマンドはLINE、BOX、CIRCLEの3種類があり、LINE命令では直線、BO X命令では四角、CIRCLE命令では正円、だ円、扇形を描きます。 各々の使い方について説明します。

Lコマンド(LINE命令)

〔書式〕

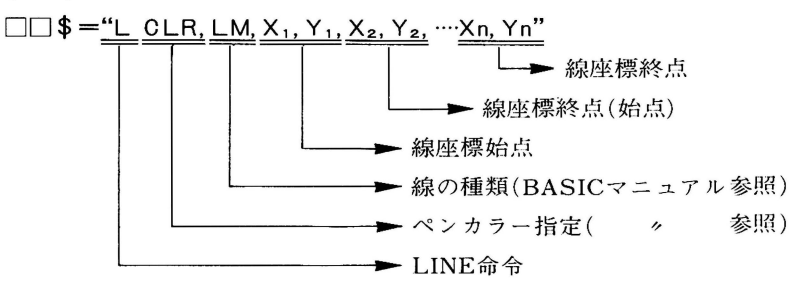

※nの最大値は□□\$(変数)の中に納まる文字数の最大数が256文字ですので、 それを考慮して設定してください。

[例]

□□\$="L2, 2, 0, 0, 20, -20, 100, -20, 120, 0"
 (プリンタマニュアルP.15参照)

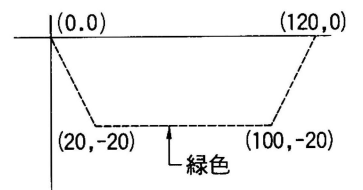

②Bコマンド(BOX命令)

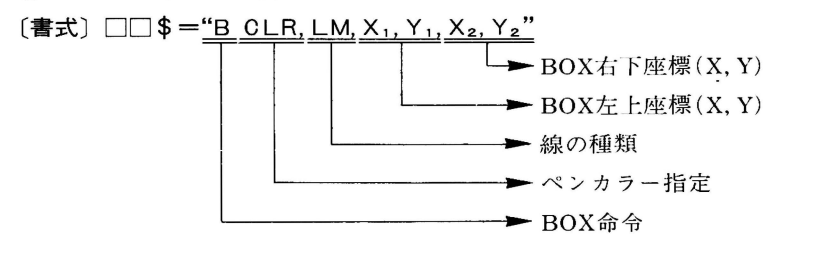

[注]  $X_1$ 、 $Y_1$ 、 $X_2$ 、 $Y_2$ の指定は、必ず $X_1 \leq X_2$ 、 $Y_1 \geq Y_2$ にしてください。

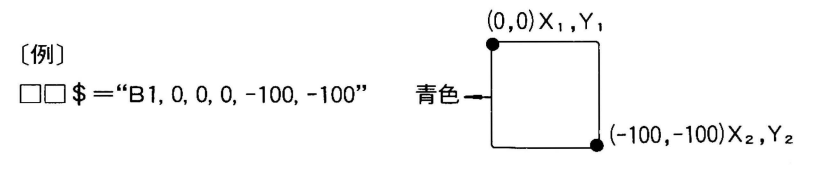

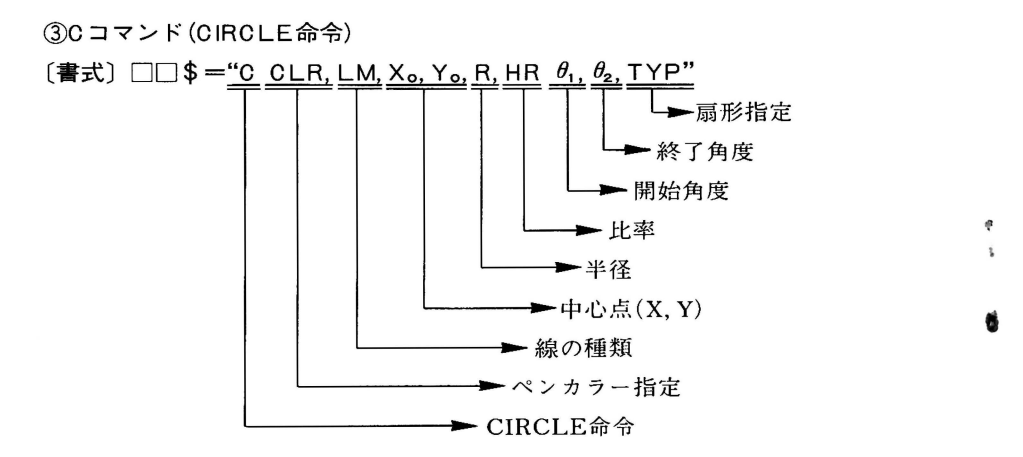

● HR(比率)は、Y方向半径/X方向半径です。

1 ≥ HRの時は、X方向が半径Rとなり

1<HRの時は、Y方向が半径Rとなります。

ただし、HRは0.01≤HR≤99.99とします。省略した場合は1と判断します。

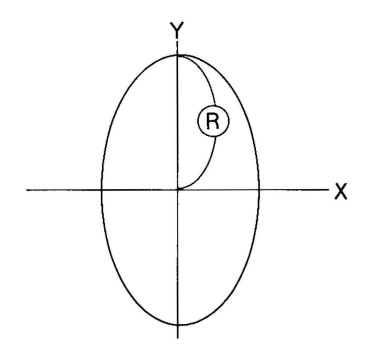

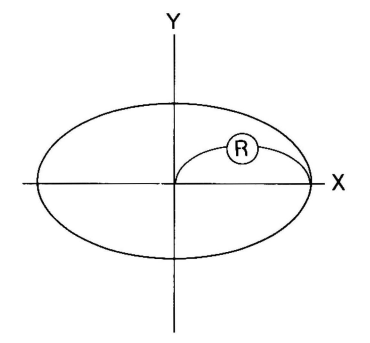

- • $\theta_1$ 、 $\theta_2$ (開始、終了角度)の単位はデグリーです。  $0 \ge \theta_1$ 、 $\theta_2 \le 360$ 角度のとり方は右図のとおりです。省略した場 合は $\theta_1 = 0$ 、 $\theta_2 = 360$ と判断します。
- TYP(扇形指定)は"1"なら扇形を描き、省略 した場合は円孤を描きます。

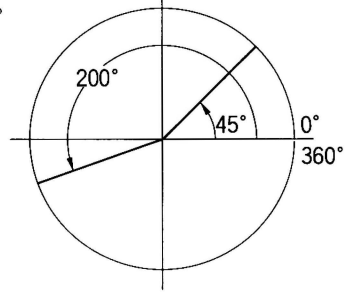

〔例〕 □□\$="CO, 1, 100, -100, 100, 0.5, 0, 60, 1"

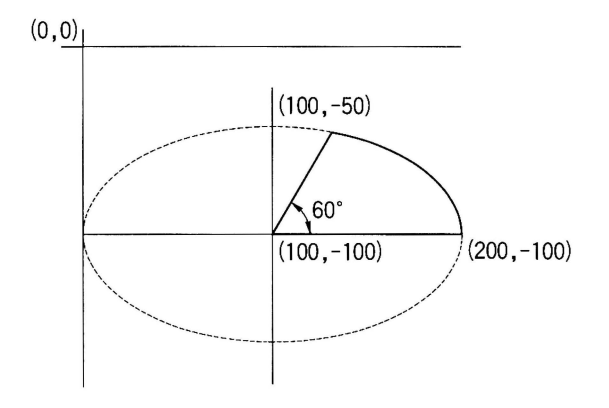

#### (3)NOTE

- ①このI/OルーチンをCALLすると、プロッタブリンタのモードは強制的にGR APHモードになり、LINE、BOX、CIRCLEを描きます。GRAPHモードは I/OルーチンからBASICに戻った時もキープされます。
- ②コマンド内で使用するXY座標の値は、すべてプロッタプリンタのXY座標値です。(プリンタマニュアルP.15参照)
- ③LINE、BOX、CIRCLEを描く時、指定されたXY座標の値がプロッタプリンタCE-515Pで扱える印字領域を越えた場合、その動作はハード側の判断にまかせます。(プリンタマニュアルP.15参照)
- ④コマンド内のCLR(ペンカラー指定)は0≤CLS≤3。LM(線の種類指定)は
   0≤LM≤15です。(詳細はプリンタマニュアルP.23参照)

なお、この2つは省略可能であり、省略された時はひとつ前のペンカラーと ラインモードで指定されます。

また省略する時は必ず(,)を入れてください。

〔例〕

□□\$="B, , 10, -10, -20, -20"

⑤各コマンドは、ひとつの文字列変数の中に複数個書くことができます。
〔例〕

"B1, 4, 66, -350, 100, -500, C2, 3, 100, -400, 100"

BOXのあとに円を描きます。

なお、ひとつの変数内には最大256文字まで書くことができます。

(4)デモプログラム

デモプログラム"515P DEMO"をLOAD+RUN するとCRT上にA、B、C、D が表示され入力待 ちとなります。

各々に数値を入れると百分率計算をしプロッタ プリンタに円グラフと帯グラフを出力します。

A = 🏼 B =C =D =

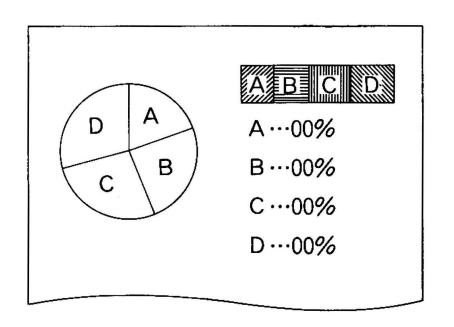

#### 補足説明書

マニュアルにおきまして、説明不足および課りがありましたので、讀んでお詫びいたしま すとともに、下記内容にて補足ならびに誤りを訂正させていただきます。

1) このアプリケーションで使用しているプログラムは、以下の通りですのでコピーをして ご使用下さい。

|                  | 使用プログラム              | 参考データ         |
|------------------|----------------------|---------------|
| 1章 住所録           | ADDRESS , ADDRESSRAM |               |
|                  | ADDRESSQD            |               |
| 2章 パターンエース       | PCGEDIT , PCG1.00    |               |
|                  | PCGM1.00 , PCGE1.00  |               |
| 3章 ミュージックエース     | PSGEDIT, PSG1.00     | GAKUFU        |
|                  | PSGM1.00             | SOUND         |
| 4章 デモエース         | DEMOEDIT             | GAKUFU        |
|                  | DEMO1.00             | SOUND         |
|                  | DEMOM1.00            | STORY         |
|                  |                      | FONT1 , FONT2 |
|                  |                      | FONT3         |
|                  |                      | MAP , MAP1    |
| 5章 カナ漢字変換        | HENKAN               |               |
| 6章 CE515P用サブルーチン | CE-515P              |               |

2) 住所録プログラムについて

- このプログラムを終了する場合は、1-2ページの登録(登録しないとデータが消えます)した後、SHIFTキーとBREAKキーを同時に押して下さい。
- 2. プリントアウト (1-3ページ)において、一覧表 (F1)は検索モード時には使用できませんのでご注意願います。
- 3. 本文中にある[DM]とはダイレクトメールの略です。
- 4. このプログラムの印字はMZ-1P08専用となっています。
- 5. 1-2ページの入力は下図のように入力して下さい。

| 名前 | : | MZ-1500             |               |
|----|---|---------------------|---------------|
| 住所 | : | T 545               |               |
|    |   | オオサカシ アペノク          |               |
|    |   | ナガイケチョウ             |               |
| メモ | : | Phone 06-621-1221   |               |
|    |   | Birth S.59年 05月 08日 | <br>(カーソルで移動) |
|    |   | 5ガツニ ハッピョウ サレタ      |               |
|    |   | シンキシュデス             |               |

3) デモエースについて

デモエースの画面(シーン)は16シーン,バックミュージックは48小節まで可能となっ ています。同梱致しておりますサンプルデータは、これらより少ないためRUN後のオープ ニング画面が止まって見えたりしますがご心配ありません。 機能をすべてご使用の場合は、パターンエース,ミュージックエースでデータを多く してお楽しみ下さい。

4) CE515Pについて 本文中にあるデモプログラムは同梱されておりませんので6章(4)の機能は実行でき ませんので御了承下さい。

#### 正誤表

| ページ  | 箇所        | 漑                    | Æ                   |
|------|-----------|----------------------|---------------------|
| 2-5  | 表2中下から4行目 | PCGを                 | PCGの                |
| 3-10 | 2 行目      | 指定してかや               | 指定してから              |
| 4-3  | 6 行目      | ビボット                 | ピボット                |
| 4-12 | 6 行目      | I. 00                | 1.00                |
|      | 最下行       | C 0 1 C              | C 0 1 B             |
| 4-13 | 下から5行目    | 詳細は図11を見て下さい         | 削除                  |
|      | 下から11行目   | (ドット単位 0~184)        | (ドット単位 0~183)       |
| 4-16 | 図8中、中程    | CBFF                 | C C O O             |
| 4-17 | 下から10行目   | (\$6006)             | (\$C006)            |
| 4-19 | 下から4 行目   | (\$C01C)             | (\$C01B)            |
| 4-20 | 下から2行目    | 種類が1                 | 種類が0                |
| 5-2  | 8 行目      | \$F2FFH              | \$F2FF              |
| 54   | 7 行目      | \$F2FFH              | \$F2FF              |
| 6 章扉 | 7 行目      | リロケーダブル              | リロケータブル             |
| 6-4  | 最下行       | 0,0,0,-100,-100      | 0,0,0,100,-100      |
|      | 最下行       | (-100, -100)         | (100, - 100)        |
| 6-5  | 下から5行目    | $0 \ge \theta$ ,     | $0 \leq \theta_1$   |
| 6-6  | 下から6行目    | * B,,10,-10,-20,-20* | " B,,10,-10,20,-20" |
|      | 下から12行目   | CLS                  | CLR                 |

\*注 この正誤表は"UTILITIES/APPLICATIONS MANUAL"の内容に関係するものです。

# ·//+-7/。株式会社

| 1 .   | 545 大阪市阿倍野区長池町22番22号    |
|-------|-------------------------|
| 電     | 话(06)621-1221(大代表)      |
| 邪 🐨 ( | 39-11 奈良県大和郡山市美濃庄町492番地 |
| 電     | 話(07435)3-5521(大代表)     |
| 邪 🐨   | 62 東京都新宿区市谷八幡町8番地       |
| 電     | 話(03)260-1161(大代表)      |
|       |                         |

お客様ご相談窓口

| 札 | 幌 | (011)642-4649 | ſШ | 台 | (0222)88-9141 | 宇都宮 | (0286)35-1155 |
|---|---|---------------|----|---|---------------|-----|---------------|
| 東 | 京 | (03)893-4649  | 金  | 沢 | (0762)49-4649 | 名古屋 | (052)322-4649 |
| 大 | 阪 | (06)643-4649  | 広  | 島 | (082)874-4649 | 高松  | (0878)33-4649 |
| 福 | 岡 | (092)572-4649 | 沖  | 繩 | (0988)62-2231 |     |               |

# ジャースエンジニアリング株式会社

| 本社 114 勇 | 東京都北区東田端2丁目13番17号 電話(03)800-1221(付 | (表)             |
|----------|------------------------------------|-----------------|
| 札幌支店 💐   | ●063 札幌市西区24軒1条7丁目3番17号            | 電話(011)641-4649 |
| 仙台支店 🖲   | 5983 仙台市六丁目字本新田東2番地の1              | 電話(0222)88-9141 |
| 宇都宮支店    | ●320 宇都宮市不動前4丁目2番41号               | 電話(0286)35-1155 |
| 東京支店     | 114 東京都北区東田端2丁目13番17号              | 電話 (03)800-1221 |
| 金沢支店     | ●921 石川県石川郡野々市町字御経塚1096番地の1        | 電話(0762)49-4649 |
| 名古屋支店    | 5454 名古屋市中川区山王3丁目5番5号              | 電話(052)332-2626 |
| 大阪支店     | ₱556 大阪市浪速区恵美須西1丁目2番9号             | 電話 (06)643-4649 |
| 広島支店     | ●731-01 広島市安佐南区祇園町大字西原2249番地の1     | 電話(082)874-2281 |
| 高松支店 🖲   | 〒760 高松市木太町1861番地の3                | 電話(0878)33-4649 |
| 福岡支店     | ■816 福岡市博多区井相田2丁目12番地の1            | 電話(092)572-4655 |
| 沖繩シャープ   | 電機㈱ 〒900 那覇市曙2丁目10番地の1             | 電話(0988)62-2231 |
|          |                                    |                 |

# ジャ-**るビジネス株式会社**

| 本社 電545 | 大阪市阿倍野区長池町22番22号 電話(06)621-1221(大 | 代表)                 |
|---------|-----------------------------------|---------------------|
| 札幌支店    | ●063 札幌市西区24軒1条7丁目3番17号           | 電話(011)641-3631     |
| 仙台支店    | ●983 仙台市六丁目字本新田東2番地の1             | 電話(0222)88-9151     |
| 東京支店    | ●130 東京都墨田区石原2丁目12番3号             | 電話(03)625-5111(代表)  |
| 千葉支店    | ●280 千葉市南町1丁目5番20号                | 電話(0472)63-4043     |
| 横浜支店    | ●235 横浜市磯子区中原1丁目2番23号             | 電話(045)751-3215     |
| 埼玉支店    | ●330 大宮市宮原町2丁目107番地2号             | 電話(0486)63-5159     |
| 宇都宮支店   | ●320 宇都宮市不動前4丁目2番41号              | 電話(0286)37-3576     |
| 新潟支店    | ●950 新潟市上所中1丁目7番21号               | 電話(0252)83-1795     |
| 長野支店    | ●380 長野市中御所2丁目11番3号               | 電話(0262)28-4618     |
| 名古屋支店   | ●454 名古屋市中川区山王3丁目5番5号             | 電話(052)332-2631(代表) |
| 金沢支店    | ●921 石川県石川郡野々市町字御経塚1096番地の1       | 電話(0762)49-1240     |
| 大阪支店    | ●556 大阪市浪速区恵美須西1丁目2番9号            | 電話(06)643-3021(代表)  |
| 京都支店    | ●601 京都市南区上鳥羽菅田町48番地              | 電話(075)661-7335     |
| 神戸支店    | ●658 神戸市東灘区魚崎北町1丁目6番地18号          | 電話(078)452-8531     |
| 広島支店    | ●731-01 広島市安佐南区祇園町大字西原2249番地の1    | 電話(082)874-4925     |
| 高松支店    | 〒60 高松市木太町1861番地の3                | 電話(0878)33-4255     |
| 福岡支店    | ●816 福岡市博多区井相田2丁目12番地の1           | 電話(092)572-2611     |
| 沖繩支店    | 〒900 那覇市曙2丁目10番地の1                | 電話(0988)61-7360(代表) |

·//+-7/。株式会社

4E 10.0701S TINSJ 1194 ACZZ ©1984 SHARP CORPORATION